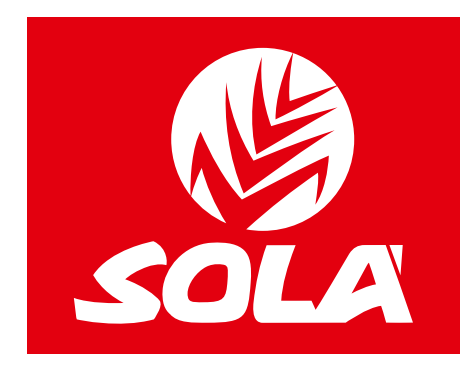

# CONTROL ELECTRIC

# **NEUMASEM**

# **NEUMASEM PLUS**

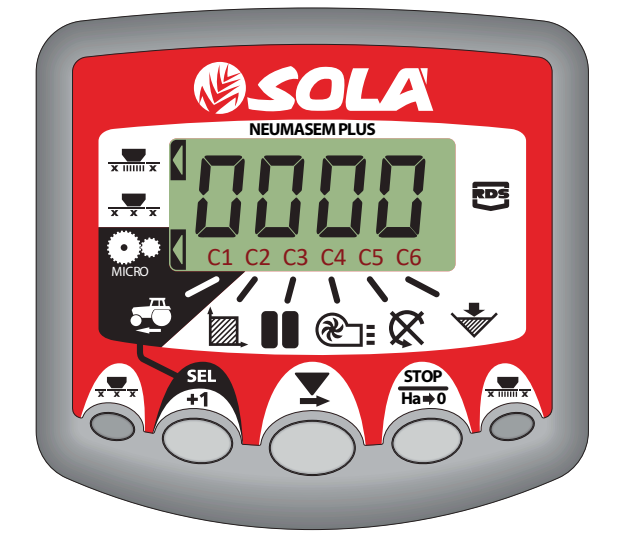

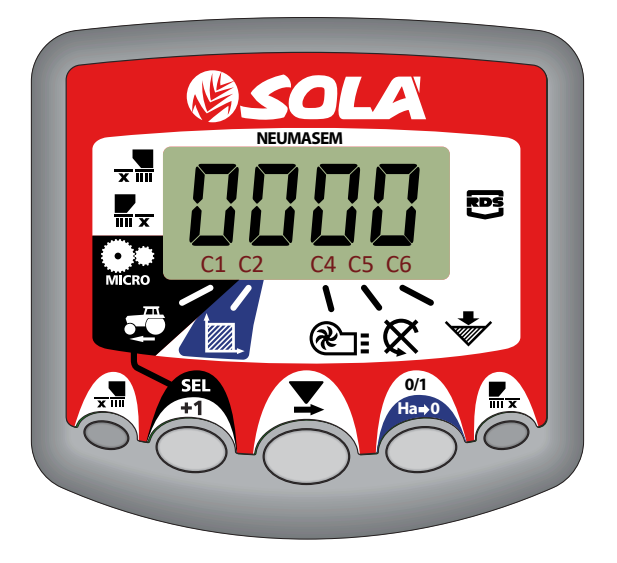

# **NEUMASEM MDCF**

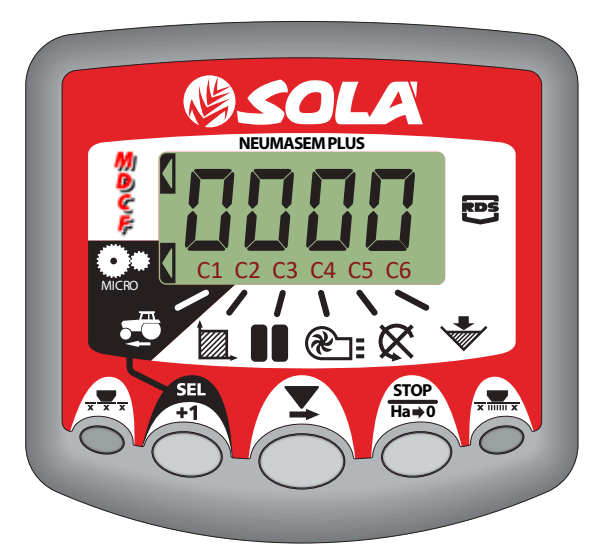

# MANUAL DE INSTRUCTIUNI WWW.SOLAGRUPO.COM

Semănătorile și distribuitoarele de îngrășăminte **SOLÀ** sunt produse într-un cadru extrem de specializat iar fabrica noastră are o experiență vastă, apreciată de clienții noștri.

Utilajele **SOLÀ** folosesc tehnologie extrem de avansată și sunt garantate a funcționa fără defecțiuni într-o mare varietate de condiții. Sunt dotate cu dispozitive eficiente care sunt ușor de folosit.

Utilajele **SOLÀ** execută sarcinile într-un mod excelent, necesitând din partea operatorului activități de întreținere la un nivel minim. Acest manual vă va ajuta să utilizați produsul dvs. **SOLÀ** în modul cel mai eficient.

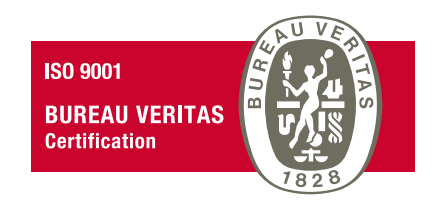

Sistem de calitate certificat

Doua Ediție - Martie 2023 Ref.: CN-811117/RO Conceput de: M.A. SOLÀ S.L.

Copierea oricărei părți din acest manual este interzisă. Specificațiile sunt supuse modificării fără o notificare prealabilă. Imaginile incluse nu reprezintă în mod necesar versiunea standard.

# **CUPRINS**

| 1. PANOUL DE CONTROL NEUMASEM                                    | 4    |
|------------------------------------------------------------------|------|
| 1.1 VITEZA DE DEPLASARE ÎNAINTE – C1                             | 4    |
| 1.2 SUPRAFAȚA TOTALĂ / LĂȚIMEA SEMĂNĂTORII – C2                  | 6    |
| 1.3 VITEZA EXHAUSTORULUI (RPM) / ALARMELE EXHAUSTORULUI – C4     | 6    |
| 1.4 VITEZA AXULUI DISTRIBUITORULUI DE SEMINȚE (RPM) – C5         | 7    |
| 1.5 ALARMĂ NIVEL SCĂZUT MAGAZIE – C6                             | 7    |
| 1.6 OPRIREA TOTALĂ A ÎNSĂMÂNȚĂRII (OPȚIONAL)                     | 8    |
| 1.7 OPRIREA ÎNSĂMÂNȚĂRII PENTRU COMPONENTELE PLIABILE (OPȚIONAL) | 8    |
|                                                                  |      |
| 2. PANOUL DE CONTROL NEUMASEM PLUS                               | . 10 |
| 2.1 VITEZA DE DEPLASARE ÎNAINTE – C1                             | . 10 |
| 2.2 SUPRAFAȚA TOTALĂ / LĂȚIMEA SEMĂNĂTORII – C2                  | . 12 |
| 2.3 VITEZA EXHAUSTORULUI (RPM) / ALARMELE EXHAUSTORULUI – C4     | . 13 |
| 2.4 VITEZA AXULUI DISTRIBUITORULUI DE SEMINȚE (RPM) – C5         | . 13 |
| 2.5 ALARMÁ NIVEL SCÁZUT MAGAZIE – C6                             | . 14 |
| 2.6 OPRIREA TOTALĂ A ÎNSĂMÂNȚĂRII (OPȚIONAL)                     | . 14 |
| 2.7 OPRIREA ÎNSĂMÂNȚĂRII PENTRU COMPONENTELE PLIABILE (OPȚIONAL) | . 15 |
| 2.8 PROGRAMAREA RÂNDURILOR NESEMÂNATE - C3 (TRAMLINES)           | . 15 |
|                                                                  |      |
| 3. PANOUL DE CONTROL NEUMASEM MDCF                               | . 19 |
| 3.1 VITEZA DE DEPLASARE INAINTE - C1                             | . 19 |
| 3.2 SUPRAFAJA TOTALA / LAJIMEA SEMANATORIT – C2                  | .20  |
| 3.3 VITEZA EXHAUSTORULUI (RPM) / ALARMELE EXHAUSTORULUI – C4     | .20  |
| 3.4 VITEZA AXULUI DISTRIBUTI OKULUI DE SEMINȚE (RPM) – C5        | .21  |
| 3.5 ALAKMA NIVEL SCAZUT MAGAZIE – C6                             | . 21 |
| 3.6 MAȘINA DE INCHIDERE MEDIU ȘI TUT DE SOWING TOTAL (OPȚIONAL)  | .22  |
| 3.7 PROGRAMAREA RANDURILOR NESEMANATE - C3 (TRAMLINES)           | .22  |

# **1. PANOUL DE CONTROL NEUMASEM**

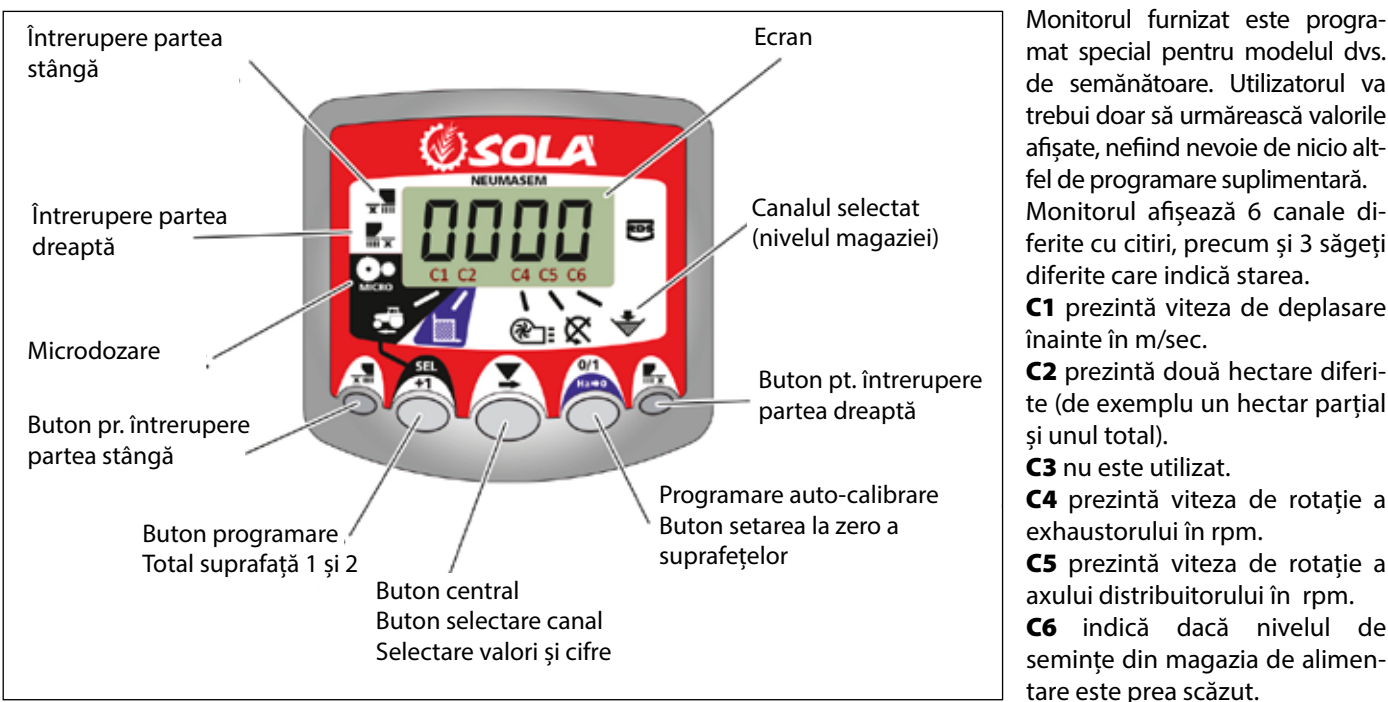

mat special pentru modelul dvs. de semănătoare. Utilizatorul va trebui doar să urmărească valorile afisate, nefiind nevoie de nicio altfel de programare suplimentară. Monitorul afisează 6 canale diferite cu citiri, precum și 3 săgeți diferite care indică starea. C1 prezintă viteza de deplasare înainte în m/sec. C2 prezintă două hectare diferite (de exemplu un hectar parțial și unul total). C3 nu este utilizat. C4 prezintă viteza de rotație a exhaustorului în rpm. C5 prezintă viteza de rotatie a axului distribuitorului în rpm.

C6 indică dacă nivelul de semințe din magazia de alimentare este prea scăzut.

Viteza de deplasare înainte este afișată în mod implicit. Atunci când sunt afișate anumite citiri anormale, ecranul va afișa intermitent «Alarm», se emite o alarmă acustică iar canalul corespunzător defecțiunii va fi activat. Alarma nu se va opri decât dacă defecțiunea este reparată.

Pentru a afișa o citire dorită, apăsați butonul central și derulați la canalul corespunzător. După 10 secunde citirea va trece înapoi pe canalul C1.

### 1.1 VITEZA DE DEPLASARE ÎNAINTE - C1

Selectați un canal folosind butonul central. Alarma este activată atunci când viteza este mai mică de 2,6 km/h și poate fi oprită folosind modul de programare 2.

### Calibrarea senzorului de viteză

Calibrarea teoretică se realizează prin introducerea unui factor de calibrare în modul de programare 2, așa cum se indică în tabelul următor.

| NODEL            | DOATĂ           | LĂȚIME DE LUCRU (CM) |       |       |       |       |       |       |     |       |     |       |  |
|------------------|-----------------|----------------------|-------|-------|-------|-------|-------|-------|-----|-------|-----|-------|--|
| MODEL            | KUATA           | 250                  | 300   | 350   | 400   | 450   | 500   | 600   | 680 | 700   | 770 | 800   |  |
| SM-1909          | 340/55-16       | -                    | -     | -     | 1,815 | 1,573 | 1,452 | 1,259 | -   | 1,111 | -   | -     |  |
| NEUMASEM 699-799 | 340/55-16       | -                    | -     | -     | 1,815 | 1,573 | 1,452 | 1,259 | -   |       | -   | -     |  |
| NS PLUS-2311     | 340/55-16       | -                    | -     | -     | 1,815 | 1,573 | 1,452 | 1,259 | -   | 1,111 | -   | -     |  |
| ADEC 3712        | 340/55-16       | -                    | -     | -     | 1,815 | 1,573 | 1,452 | 1,259 | -   | 1,111 | -   | -     |  |
| AKES-2713        | 10.0/75-15,3    | -                    | -     | -     | 1,752 | 1,518 | 1,402 | 1,215 | -   | 1,072 | -   | -     |  |
| NEU-1706         | -               | 2,178                | 2,178 | 1,834 | 1,584 | -     | -     | -     | -   | -     | -   | -     |  |
| NEU-2512         | -               | 1,340                | 1,340 | 1,340 | 1,340 | -     | -     | -     | -   | -     | -   | -     |  |
| NEUMASEM-901     | 4.80-8 / 4.00-8 | -                    | -     | -     | -     | -     | -     | 3,288 | -   | -     | -   | 3,288 |  |
| A-6000 SM        | 4.80-8 / 4.00-8 | -                    | -     | -     | -     | -     | -     | 1,336 | -   | 1,336 | -   | -     |  |
| A-6000 NS PLUS   | 4.80-8 / 4.00-8 | -                    | -     | -     | -     | -     | -     | 1,336 | -   | 1,336 | -   | -     |  |
| CT-2412          | 3.50-8          | -                    | -     | -     | -     | -     | -     | 0,909 | -   | 0,909 | -   | -     |  |

| HODEL                    | DOATĂ           | LĂȚIME DE LUCRU (CM) |     |     |       |       |       |       |       |       |       |       |
|--------------------------|-----------------|----------------------|-----|-----|-------|-------|-------|-------|-------|-------|-------|-------|
| MUDEL                    | RUATA           | 250                  | 300 | 350 | 400   | 450   | 500   | 600   | 680   | 700   | 770   | 800   |
| VESTA-2813 - 1 dozator L | 2 50 9          | -                    | -   | -   | -     | -     | -     | 1,995 | 1,995 | 1,995 | 1,995 | -     |
|                          | 5.50-6          | -                    | -   | -   | -     | -     | -     | 3,989 | 3,989 | 3,989 | 3,989 | -     |
| SD-1504                  | 4.80-8 / 4.00-8 | -                    | -   | -   | 1,943 | 1,644 | 1,425 | 1,257 | -     | -     | -     | -     |
| SD-1605                  | 4.80-8 / 4.00-8 | -                    | -   | -   | 1,943 | 1,644 | 1,425 | 1,257 | -     | -     | -     | -     |
| KIBLI-2010               | -               | -                    |     | -   | 1,319 | 1,319 | 1,319 | 1,319 | -     | -     | -     | -     |
| SM-1909/L                | 340/55-16       | -                    | -   | -   | 1,815 | 1,573 | 1,452 | 1,259 | -     | 1,111 | -     | -     |
| NEUMATICA-A              | 340/55-16       | -                    | -   | -   | 1,815 | 1,573 | 1,452 | 1,259 | -     | -     | -     | -     |
| NEUMATICA PLUS           | 340/55-16       | -                    | -   | -   | 1,815 | 1,573 | 1,452 | 1,259 | -     | 1,111 | -     | -     |
| NEUMASEM-901/L           | 4.80-8 / 4.00-8 | -                    | -   | -   | -     | -     | -     | 3,288 | -     | -     | -     | 3,288 |
| NEUMATICA A-6000 SM      | 4.80-8 / 4.00-8 | -                    | -   | -   | -     | -     | -     | 1,336 | -     | 1,336 | -     | -     |
| NEUMATICA A-6000 PLUS    | 4.80-8 / 4.00-8 | -                    | -   | -   | -     | -     | -     | 1,336 | -     | 1,336 | -     | -     |
| SD-5000                  | 4.80-8 / 4.00-8 | -                    | -   | -   | -     | -     | 1,425 | 1,257 | -     | -     | -     | -     |

### Selectarea canalului pentru viteză (C1)

- **1-** Apăsați bentru a trece în modul 1. Cât se apasă butonul, apăsați butonul central pentru a modifica cifra.
- **2-** Țineți apăsat butonul central câteva secunde pentru a modifica cifra care pâlpâie.
- **3-** Atunci când butoanele sunt eliberate, monitorul va reveni la starea sa normală.

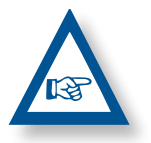

**REȚINEȚI:** MODUL DE AUTOCALIBRARE CU NUMĂR DE IMPULSURI ESTE MAI PRECIS ȘI ESTE NECESARĂ EFECTUAREA UNUI TEST DE TEREN.

### Lucrul în modul micro

Atunci când se lucrează cu distribuitorul în modul micro-dozare (pentru magazii mici și doze minime),

Apăsați și mențineți apăsat butonul pentru mai mult de 3 secunde până când se afișează săgeata care indică modul micro. În această situație, monitorul va păstra viteza și suprafața de lucru reală efectivă.

Apăsați și mențineți opentru mai mult de 5 secunde până când săgeata care indică modul micro dispare și se reia poziția normală.

### Autocalibrarea senzorului de viteză

- 1- Măsurați 100 de metri.
- **2-** Selectați canalul 1 (viteză).
- 3- Apăsaţi Si menţineţi în timp ce apăsaţi Ecranul va afişa "Auto". Eliberaţi-l.
- 4- Parcurgeți cei 100 de metri marcați. Monitorul va contoriza impulsurile senzorului.

5- La final, apăsați din nou O. Procedând astfel, monitorul reține numărul de impulsuri în memorie.

### 1.2 SUPRAFAȚA TOTALĂ / LĂȚIMEA SEMĂNĂTORII – C2

Pot fi marcate două suprafețe totale independente.

### Afișarea suprafeței totale

- 1- Selectați canalul 2.
- 2- Apăsați pentru a afişa suprafețele 1 şi 2 pe ecran. Mai întâi se va afişa "tot. 1" iar imediat după se va afişa valoarea în Ha.

### Setarea la zero a suprafețelor totale

- 1- Selectați canalul 2.
- 2- Apăsați () pentru afișare.
- Apăsați și mențineți apăsat O pentru mai mult de 5 secunde.

### Programarea lățimii de lucru

- 1- Selectați canalul 2 al suprafeței.
- 2- Apăsați și mențineți pentru mai mult de 5 secunde până se afişează valoarea lățimii și, fără a elibera butonul, apăsați butonul central pentru a modifica cifra care pâlpâie.
- Apăsați cifra care pâlpâie și mențineți pentru mai mult de 5 secunde pentru ai modifica valoarea.
- 4- Eliberați toate butoanele pentru a reveni la starea normală.

### 1.3 VITEZA EXHAUSTORULUI (RPM) / ALARMELE EXHAUSTORULUI – C4

### Pentru a afişa viteza exhaustorului în rpm

Selectați canalul 4 folosind butonul central

### Alarmele exhaustorului

Viteza minimă de rotație a exhaustorului poate fi programată. Pentru viteze de deplasare mai mici de 2 Km/h aceste alarme se vor dezactiva.

### Viteza minimă a exhaustorului

- 1- Selectați canalul 4.
- 2- Apăsați și țineți apăsat butonul pentru mai mult de 5 secunde.
- 3- Ţineţi-l apăsat şi apăsaţi pentru a schimba valoarea şi cifrele aşa cum s-a explicat în cazurile anterioare.
- Viteza implicită este de 3800 rpm.
- Eliberați toate butoanele pentru a reveni la poziția normală.

Selectarea numărului de impulsuri ale exhaustorului pe o rotație (valoarea implicit este setată la 2).

### REȚINEȚI

NUMĂRUL DE IMPULSURI ALE EXHAUSTORULUI PE O ROTAȚIE TREBUIE SĂ FIE ÎNTOTDEAUNA 2. FOLOSIȚI ACEST MOD DE PROGRAMARE NUMAI ÎN CAZ DE DEFECȚIUNE.

### Programarea numărului de impulsuri

- Pulsar durante más de 15 segundos el botón mientras conectamos el monitor mediante el interruptor trasero, para entrar en el modo 2 de programación.
- 2- Apăsați pentru a schimba canalul și a selecta canalul
  4 (exhaustor).
- 3- Apăsați și țineți apăsat pentru a modifica cifra care este afisată intermitent (trebuie să fie întotdeauna 2).
- 4- Eliberați butonul pentru a reveni înapoi la poziția normală.

### 1.4 VITEZA AXULUI DISTRIBUITORULUI DE SEMINȚE (RPM) – C5

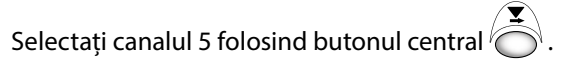

La 40 de secunde de la oprirea axului distribuitorului de semințe, o alarmă bipăie consecutiv de 5 ori. Dacă rămâne aprinsă, această alarmă se va repeta la fiecare 30 de secunde.

Pentru a opri bipăitul, opriți ecranul și porniți-l din nou. Această alarmă se va dezactiva pentru viteze mai mici de 2 km/h.

Alarma axului semințelor poate fi dezactivată prin apăsarea

butonului opentru mai mult de 5 secunde pe canalul selectat. Ecranul va afișa mesajul "Off". În această situație alarma nu se va activa nici dacă ecranul este oprit și pornit din nou.

### 1.5 ALARMĂ NIVEL SCĂZUT MAGAZIE – C6

Atunci când nivelul semințelor este sub senzor, o alarmă se activează și bipăie de 5 ori consecutiv. În acest caz pe ecran se afișează **«ALA**».

### Activarea și dezactivarea alarmei nivelului magaziei

- 1- Selectați canalul 6 folosind butonul central
- 2- Apăsați și țineți apăsat butonul 
   5 secunde.
- **3-** Apăsați butonul central pentru a selecta **«O»** (alarma este oprită) sau **«1»** (alarma este pornită).
- 4- Eliberați butoanele pentru a reveni la poziția normală.

### 1.6 OPRIREA TOTALĂ A ÎNSĂMÂNȚĂRII (OPȚIONAL)

Apăsați pentru a bloca ieșirea semințelor. Ecranul va afișa intermitent textul «**CORT**».

Apăsați din nou operatori a debloca ieșirea semințelor și a reveni la o poziție normală de lucru. Ecranul va afișa intermitent textul **«OPEN»**.

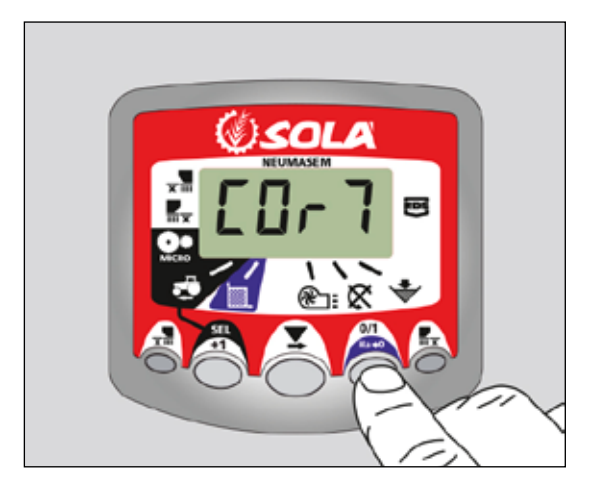

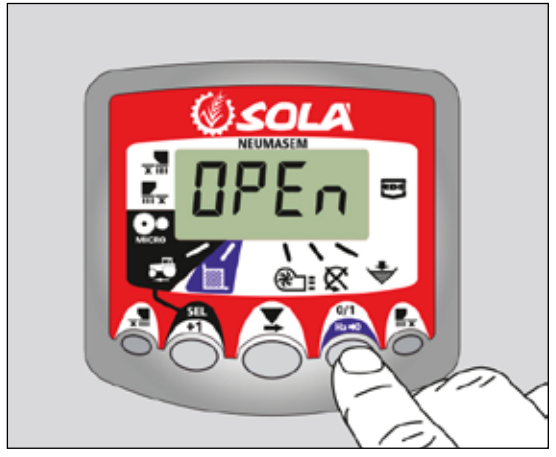

### 1.7 OPRIREA ÎNSĂMÂNȚĂRII PENTRU COMPONENTELE PLIABILE (OPȚIONAL)

Apăsați **x** pentru blocarea ieșirii semințelor din brațele componentelor pliabile (ieșirile de pe părțile stângă și dreaptă ale componentelor pliabile se vor bloca). Ecranul va afișa săgeata indicatoare.

Apăsați din nou 🖬 pentru deblocarea ieșirii semințelor și revenirea la poziția normală.

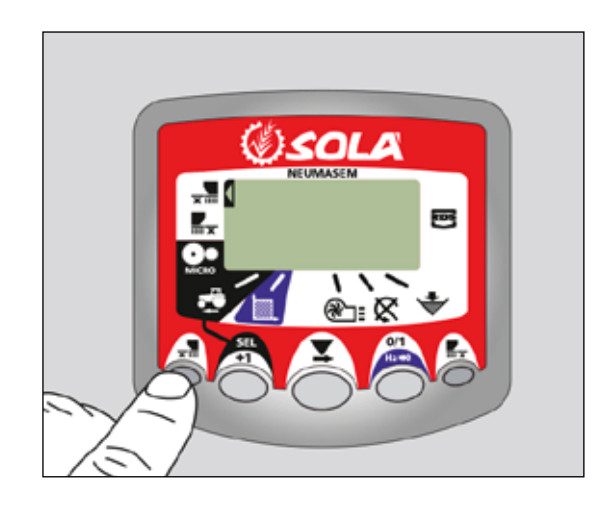

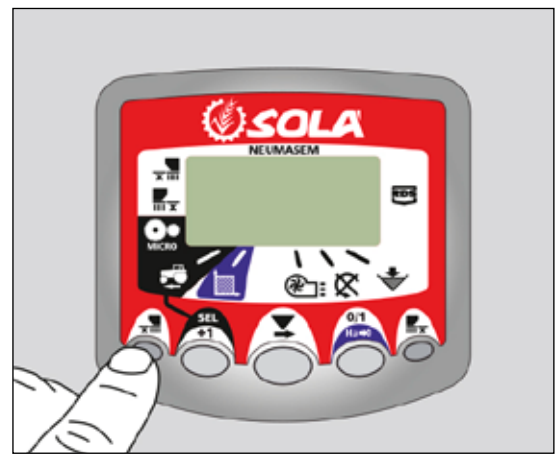

### **COMPONENTELE PLIABILE INDEPENDENTE**

Pentru blocarea ieșirii semințelor din brațele componentelor pliabile, apăsați  $\overline{\mathbf{x}}$  (pentru blocarea părții stângi în raport cu direcția de mers) sau  $\overline{\mathbf{x}}$  (pentru blocarea părții drepte în raport cu direcția de mers). Ecranul va afișa săgeata indicatoare.

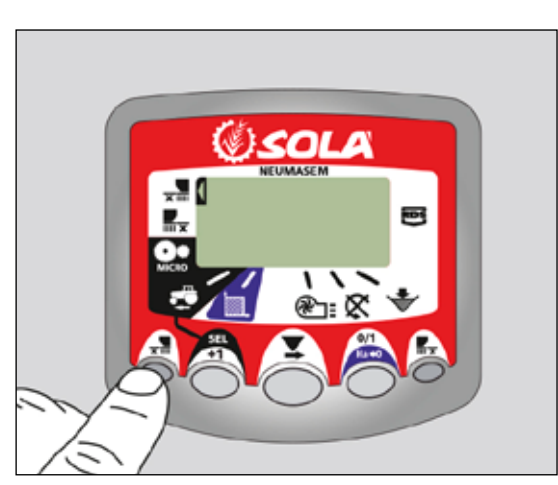

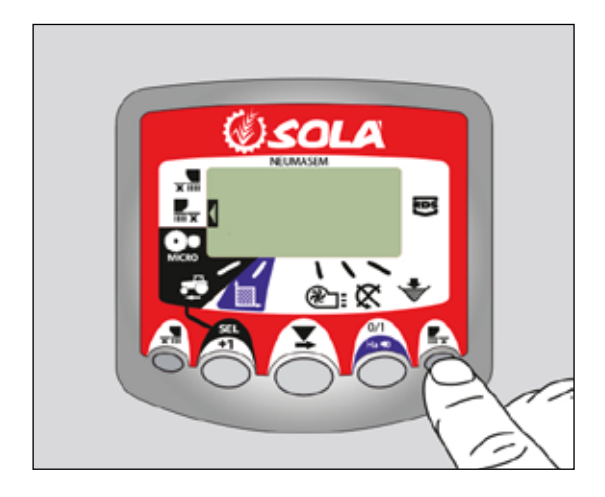

Apăsați din nou 🐨 sau 🖬 pentru deblocarea ieșirii semințelor și revenirea la poziția normală.

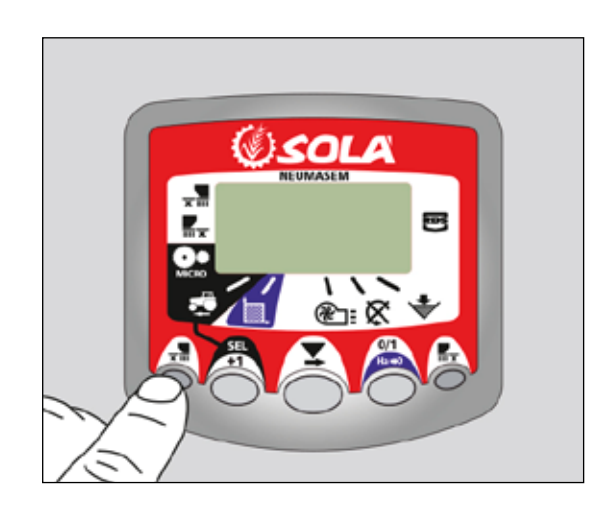

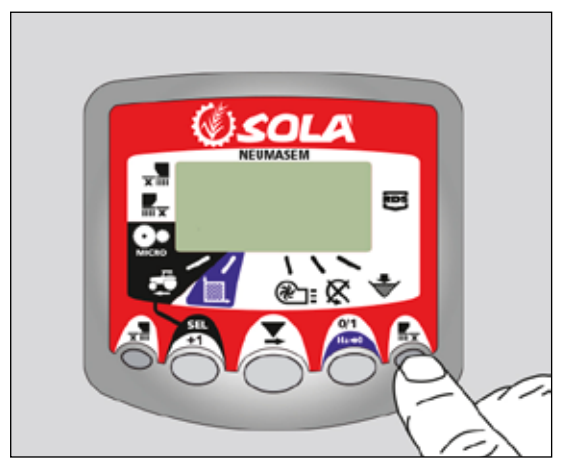

# **2. PANOUL DE CONTROL NEUMASEM PLUS**

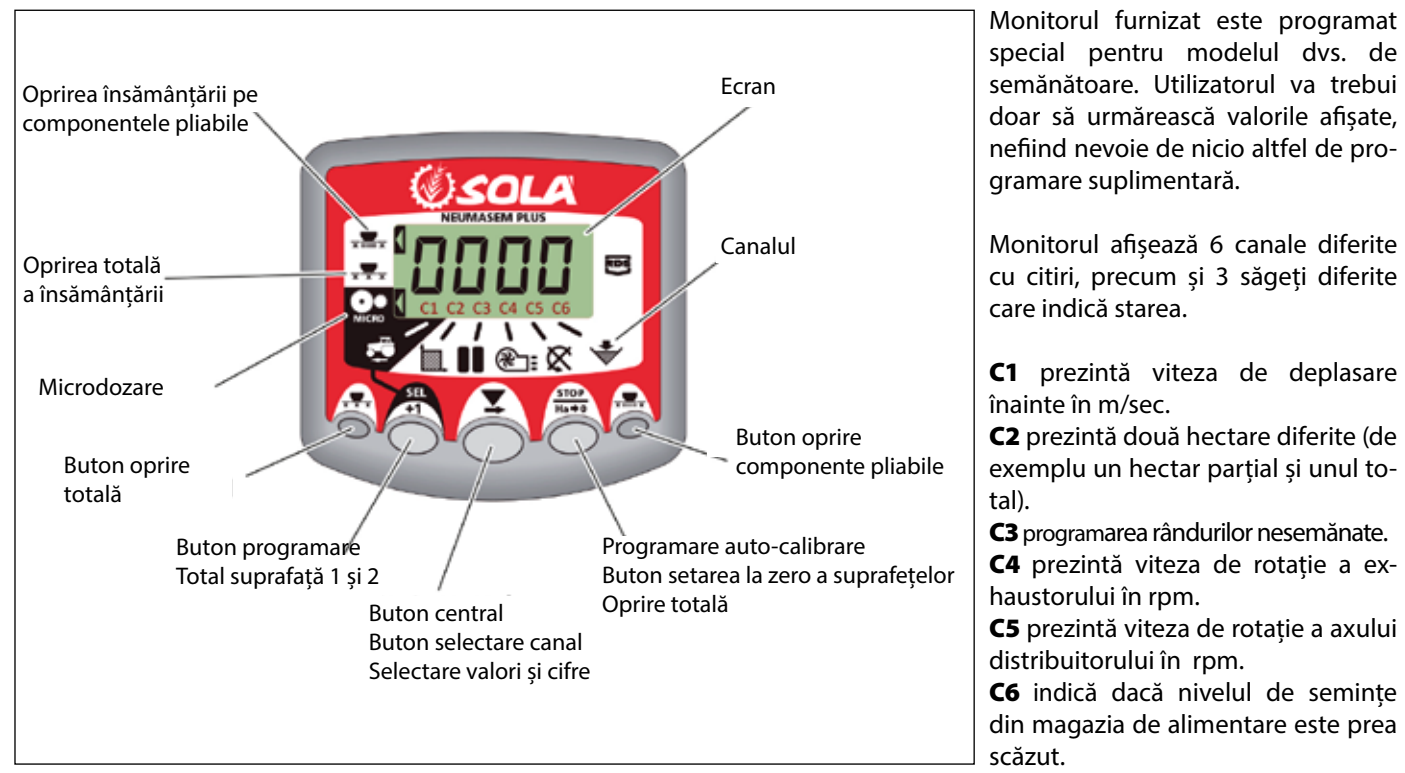

Viteza de deplasare înainte este afișată în mod implicit. Atunci când sunt afișate anumite citiri anormale, ecranul va afișa intermitent **«Alarm**», se emite o alarmă acustică iar canalul corespunzător defecțiunii va fi activat. Alarma nu se va opri decât dacă defecțiunea este reparată.

Pentru a afișa o citire dorită, apăsați butonul central și derulați la canalul corespunzător. După 10 secunde citirea va trece înapoi pe canalul C1.

### 2.1 VITEZA DE DEPLASARE ÎNAINTE - C1

Selectați un canal folosind butonul central. Alarma este activată atunci când viteza este mai mică de 2,6 km/h și poate fi oprită folosind modul de programare 2.

### Calibrarea senzorului de viteză

Calibrarea teoretică se realizează prin introducerea unui factor de calibrare în modul de programare 2, așa cum se indică în tabelul următor.

| NODEL            | DOATĂ           | LĂȚIME DE LUCRU (CM) |       |       |       |       |       |       |     |       |     |       |  |
|------------------|-----------------|----------------------|-------|-------|-------|-------|-------|-------|-----|-------|-----|-------|--|
| MODEL            | RVATA           | 250                  | 300   | 350   | 400   | 450   | 500   | 600   | 680 | 700   | 770 | 800   |  |
| SM-1909          | 340/55-16       | -                    | -     | -     | 1,815 | 1,573 | 1,452 | 1,259 | -   | 1,111 | -   | -     |  |
| NEUMASEM 699-799 | 340/55-16       | -                    | -     | -     | 1,815 | 1,573 | 1,452 | 1,259 | -   |       | -   | -     |  |
| NS PLUS-2311     | 340/55-16       | -                    | -     | -     | 1,815 | 1,573 | 1,452 | 1,259 | -   | 1,111 | -   | -     |  |
| ADEC 2712        | 340/55-16       | -                    | -     | -     | 1,815 | 1,573 | 1,452 | 1,259 | -   | 1,111 | -   | -     |  |
| AKES-2713        | 10.0/75-15,3    | -                    | -     | -     | 1,752 | 1,518 | 1,402 | 1,215 | -   | 1,072 | -   | -     |  |
| NEU-1706         | -               | 2,178                | 2,178 | 1,834 | 1,584 | -     | -     | -     | -   | -     | -   | -     |  |
| NEU-2512         | -               | 1,340                | 1,340 | 1,340 | 1,340 | -     | -     | -     | -   | -     | -   | -     |  |
| NEUMASEM-901     | 4.80-8 / 4.00-8 | -                    | -     | -     | -     | -     | -     | 3,288 | -   | -     | -   | 3,288 |  |
| A-6000 SM        | 4.80-8 / 4.00-8 | -                    | -     | -     | -     | -     | -     | 1,336 | -   | 1,336 | -   | -     |  |
| A-6000 NS PLUS   | 4.80-8 / 4.00-8 | -                    | -     | -     | -     | -     | -     | 1,336 | -   | 1,336 | -   | -     |  |
| CT-2412          | 3.50-8          | -                    | -     | -     | -     | -     | -     | 0,909 | -   | 0,909 | -   | -     |  |

| MODEL                                  | <b>DOATĂ</b>    | LĂȚIME DE LUCRU (CM) |          |          |          |       |       |       |          |       |       |       |
|----------------------------------------|-----------------|----------------------|----------|----------|----------|-------|-------|-------|----------|-------|-------|-------|
| MODIL                                  | RUATA           | 250                  | 300      | 350      | 400      | 450   | 500   | 600   | 680      | 700   | 770   | 800   |
| R<br>VESTA-2813 - 1 dozator            | 3 50-8          |                      | -        | -        | -        | _ ·   | -     | 1,995 | 1,995    | 1,995 | 1,995 | -     |
| VESTA-2813 - 1 dozator<br>L<br>SD-1504 | 5.50 0          | -                    |          | -        | -        | -     | -     | 3,989 | 3,989    | 3,989 | 3,989 | -     |
| SD-1504                                | 4.80-8 / 4.00-8 | -                    |          | -        | 1,943    | 1,644 | 1,425 | 1,257 | -        | -     | -     | -     |
| SD-1605                                | 4.80-8 / 4.00-8 | <u> </u>             | <u> </u> | -        | 1,943    | 1,644 | 1,425 | 1,257 | <u> </u> | -     | -     | -     |
| EURO-888                               | 7.50-16         | 1,234                | 1,234    | 1,234    | 1,234    |       | -     | -     |          | -     | -     | -     |
| ED-1003                                | 7.50-16         | 1,234                | 1,234    | 1,234    | 1,234    | -     | _     | -     |          | -     |       | -     |
|                                        | 10.80-12        | 1,112                | 1,112    | 1,112    | 1,112    | -     | -     | -     | -        | -     | -     | -     |
| TRI 194-294 / ESP                      | 6.00-16         | 1,168                | 1,168    | 1,168    | 1,168    | -     | -     | -     | -        | -     | -     | -     |
| TRISEM-2110                            | 10.0/75-15,3    | -                    | 1,152    | 1,152    | 1,152    | -     | -     | -     | -        | -     | -     | -     |
| CERES TM-2612                          | 3.50-8          |                      | -        | -        | 0,963    | -     | -     | -     | -        | -     | -     | -     |
| GARBÍ-2210                             | -               | -                    | 1,266    | 1,266    | 1,266    | -     | -     | -     | -        | -     | -     | -     |
| SD-3115 BOUDOUR                        | 6.00-16         | 0,962                | 0,962    | -        | -        | -     | -     | -     | -        | -     | -     | -     |
| SD-1203                                | -               | 0,987                | 0,987    | 0,987    | 0,987    |       | -     | -     |          | -     |       | -     |
| SD-1303                                | 11.5/80-15.3    | 1,132                | 1,132    | 1,132    | 1,132    | -     | -     | -     | <u> </u> | -     |       | -     |
| KIBLI-2010                             | -               | -                    | -        | -        | 1,319    | 1,319 | 1,319 | 1,319 | -        | -     | -     | -     |
| SM-1909/L                              | 340/55-16       | - ·                  |          | -        | 1,815    | 1,573 | 1,452 | 1,259 | - I      | 1,111 | _     | -     |
| NEUMATICA-A                            | 340/55-16       | - ·                  |          | -        | 1,815    | 1,573 | 1,452 | 1,259 | <u> </u> | -     | -     | -     |
| NEUMATICA PLUS                         | 340/55-16       | <u> </u>             | <u> </u> | -        | 1,815    | 1,573 | 1,452 | 1,259 | <u> </u> | 1,111 |       | -     |
| NEUMASEM-901/L                         | 4.80-8 ó 4.00-8 | -                    |          | -        | -        | -     | -     | 3,288 | -        | -     | -     | 3,288 |
| NEUMATICA A-6000 SM                    | 4.80-8 ó 4.00-8 |                      |          | -        | -        |       | -     | 1,336 | -        | 1,336 | -     | -     |
| NEUMATICA A-6000 PLUS                  | 4.80-8 ó 4.00-8 | <u> </u>             | <u> </u> | <u> </u> | <u> </u> |       |       | 1,336 | <u> </u> | 1,336 |       | -     |
| SD-5000                                | 4.80-8 ó 4.00-8 | <u> </u>             | <u> </u> | -        | -        | -     | 1,425 | 1,257 | -        | -     |       | -     |
|                                        | 6.00-16         | -                    | 0,584    | 0,584    | 0,584    | -     | -     | -     | -        | -     | -     | -     |
| EUROPA-2000                            | 7.50-16         | -                    | 0,617    | 0,617    | 0,617    | -     | -     | -     | -        | -     | -     | -     |
| FERTISEM-2000                          | 7.50-16         |                      | 0,617    | 0,617    | 0,617    |       |       | -     |          | -     |       | -     |
| EUROPA-2110                            | 10.0/75-15,3    | -                    | 1,152    | 1,152    | 1,152    | -     | -     | -     | -        | -     | -     | -     |
| EF-1103                                | 7.50-16         | 1,234                | 1,234    | 1,234    | 1,234    | -     | -     | -     | -        | -     | -     | -     |
| SD-1806                                | 7.50-16         |                      | 1,168    | 1,168    |          |       | -     | -     |          | -     |       | -     |
| SD-3000/R15                            | -               | -                    | 0,568    | -        | -        | -     | -     | -     | -        | -     | -     | -     |

### Selectarea canalului pentru viteză (C1)

1- Apăsați () pentru a trece în modul 1. Cât se apasă buto-

nul, apăsați butonul central 'O pentru a modifica cifra.

- Ţineţi apăsat butonul central câteva secunde pentru a modifica cifra care pâlpâie.
- Atunci când butoanele sunt eliberate, monitorul va reveni la starea sa normală.

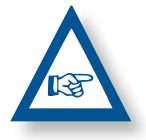

**REȚINEȚI:** MODUL DE AUTOCALIBRARE CU NUMĂR DE IMPULSURI ESTE MAI PRECIS ȘI ESTE NECESARĂ EFECTUAREA UNUI TEST DE TEREN.

### Autocalibrarea senzorului de viteză

- 1- Măsurați 100 de metri.
- **2-** Selectați canalul 1 (viteză).

- **3-** Apăsați ( ) și mențineți în timp ce apăsați Ecranul va afișa "Auto". Eliberați-l.
- **4-** Parcurgeți cei 100 de metri marcați. Monitorul va contoriza impulsurile senzorului.
- 5- La final, apăsați din nou
   Procedând astfel, monitorul reține numărul de impulsuri în memorie.

### Lucrul în modul micro

Atunci când se lucrează cu distribuitorul în modul microdozare (pentru magazii mici și doze minime),

Apăsați și mențineți apăsat butonul bentru mai mult de 3 secunde până când se afișează săgeata care indică modul micro. În această situație, monitorul va păstra viteza și suprafața de lucru reală efectivă.

Apăsați și mențineți Opentru mai mult de 5 secunde până când săgeata care indică modul micro dispare și se reia poziția normală.

### 2.2 SUPRAFAȚA TOTALĂ / LĂȚIMEA SEMĂNĂTORII – C2

Pot fi marcate două suprafețe totale independente.

### Afișarea suprafeței totale

1- Selectați canalul 2.

2- Apăsați pentru a afişa suprafețele 1 şi 2 pe ecran. Mai întâi se va afişa "tot. 1" iar imediat după se va afişa valoarea în Ha.

### Setarea la zero a suprafețelor totale

1- Selectați canalul 2.

2- Apăsați 🍈 pentru afișare.

3- Apăsați şi mențineți apăsat pentru mai mult de 5 secunde.

### Programarea lățimii de lucru

- 1- Selectați canalul 2 al suprafeței.
- 2- Apăsați şi mențineți opentru mai mult de 5 secunde până se afişează valoarea lățimii şi, fără a elibera butonul, apăsați butonul central pentru a modifica cifra care pâlpâie.
- 3- Apăsați cifra care pâlpâie și mențineți pentru mai mult de 5 secunde pentru ai modifica valoarea.
- 4- Eliberați toate butoanele pentru a reveni la starea normală.

### 2.3 VITEZA EXHAUSTORULUI (RPM) / ALARMELE EXHAUSTORULUI – C4

### Pentru a afişa viteza exhaustorului în rpm

Selectați canalul 4 folosind butonul central 🥭

### Alarmele exhaustorului

Viteza minimă de rotație a exhaustorului poate fi programată. Pentru viteze de deplasare mai mici de 2 Km/h aceste alarme se vor dezactiva.

### Viteza minimă a exhaustorului

- 1- Selectați canalul 4.
- 2- Apăsați și țineți apăsat butonul 
   5 secunde.

**3-** Țineți-l apăsat și apăsați opentru a schimba valoarea și cifrele așa cum s-a explicat în cazurile anterioare.

Viteza implicită este de 3800 rpm.

 4- Eliberați toate butoanele pentru a reveni la poziția normală.

Selectarea numărului de impulsuri ale exhaustorului pe o rotație (valoarea implicit este setată la 2).

### REȚINEȚI

NUMĂRUL DE IMPULSURI ALE EXHAUSTORULUI PE O ROTAȚIE TREBUIE SĂ FIE ÎNTOTDEAUNA 2. FOLOSIȚI ACEST MOD DE PROGRAMARE NUMAI ÎN CAZ DE DEFECȚIUNE.

### Programarea numărului de impulsuri

- Apăsați butonul mai mult de 15 secunde în timp ce conectați monitorul prin comutatorul spate, pentru a intra în modul de programare 2.
- 2- Apăsați pentru a schimba canalul și a selecta canalul
  4 (exhaustor).
- **3-** Apăsați și țineți apăsat opentru a modifica cifra care este afisată intermitent (trebuie să fie întotdeauna 2).
- 4- Eliberați butonul pentru a reveni înapoi la poziția normală.

### 2.4 VITEZA AXULUI DISTRIBUITORULUI DE SEMINȚE (RPM) – C5

Selectați canalul 5 folosind butonul central

La 40 de secunde de la oprirea axului distribuitorului de semințe, o alarmă bipăie consecutiv de 5 ori. Dacă rămâne aprinsă, această alarmă se va repeta la fiecare 30 de secunde.

Pentru a opri bipăitul, opriți ecranul și porniți-l din nou. Această alarmă se va dezactiva pentru viteze mai mici de 2 km/h.

Alarma axului semințelor poate fi dezactivată prin apăsarea

butonului O pentru mai mult de 5 secunde pe canalul selectat. Ecranul va afișa mesajul "Off". În această situație alarma nu se va activa nici dacă ecranul este oprit și pornit din nou.

### 2.5 ALARMĂ NIVEL SCĂZUT MAGAZIE – C6

Atunci când nivelul semințelor este sub senzor, o alarmă se activează și bipăie de 5 ori consecutiv. În acest caz pe ecran se afișează **«ALA**».

### Activarea și dezactivarea alarmei nivelului magaziei

- 1- Selectați canalul 6 folosind butonul central
- 2- Apăsați și țineți apăsat butonul pentru mai mult de 5 secunde.
- 3- Apăsați butonul central pentru a selecta «0» (alarma este oprită) sau «1» (alarma este pornită).
- 4- Eliberați butoanele pentru a reveni la poziția normală.

### 2.6 OPRIREA TOTALĂ A ÎNSĂMÂNȚĂRII (OPȚIONAL)

Apăsați  $\overline{x \cdot x}$ , pentru a bloca ieșirea semințelor. Ecranul va afișa săgeata de indicare iar textul «**CORT**»va fi afișat la fiecare 2 secunde. Apăsați din nou  $\overline{x \cdot x}$  pentru a debloca ieșirea semințelor și a reveni la o poziție normală de lucru. Ecranul va afișa intermitent textul «**OPEN**».

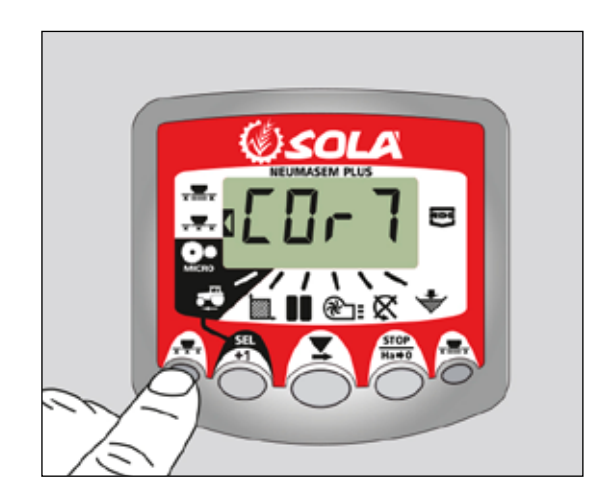

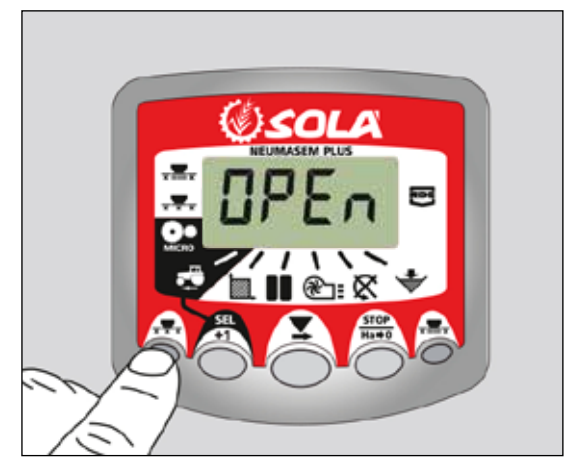

### 2.7 OPRIREA ÎNSĂMÂNȚĂRII PENTRU COMPONENTELE PLIABILE (OPȚIONAL)

Apăsați **x**, pentru blocarea ieșirii semințelor din brațele componentelor pliabile. Ecranul va afișa o săgeata care indică modul selectat.

Apăsați din nou **Exercite** pentru deblocarea ieșirii semințelor și revenirea la poziția normală.

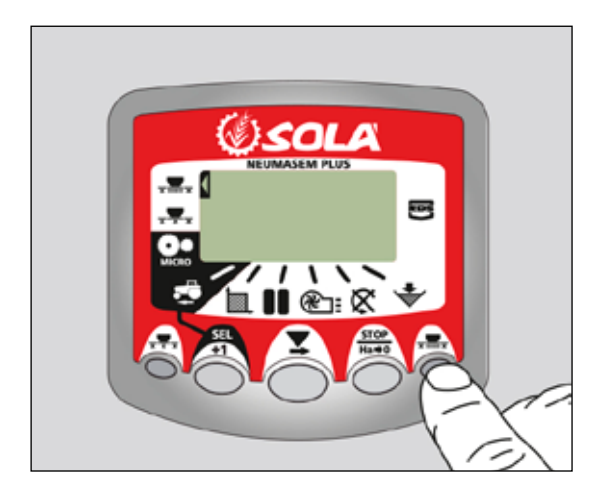

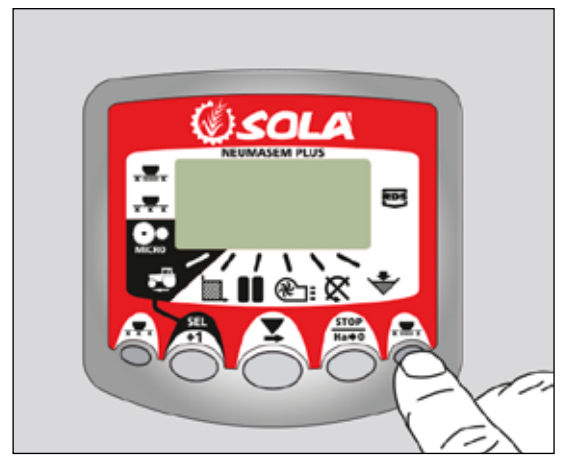

### 2.8 PROGRAMAREA RÂNDURILOR NESE-MĂNATE - C3 (TRAMLINES)

Ecranul afișează implicit canalul după 10 secunde (exceptând situația în care a fost selectată Suprafața Totală). Există cinci sisteme de programare a cadenței rândurilor – simetric, asimetric stânga, asimetric dreapta, la 10 ture și la 18 ture. Cadența turelor pentru care se lasă rânduri nesemănate este programabilă de la 1 la 15 în secvență simetrică, asimetrică stânga și asimetrică dreapta.

Selecția programării asimetrice a rândurilor este evidențiată printr-un punct zecimal pe ecran între numărul curent al turei și numărul de ture la care se lasă rânduri nesemănate. Programarea asimetrică stânga sau dreapta este selectată în modul programare.

### Creșterea manuală a numărului turei

Apăsati ne

pentru a crește numărul curent al turei cu 1.

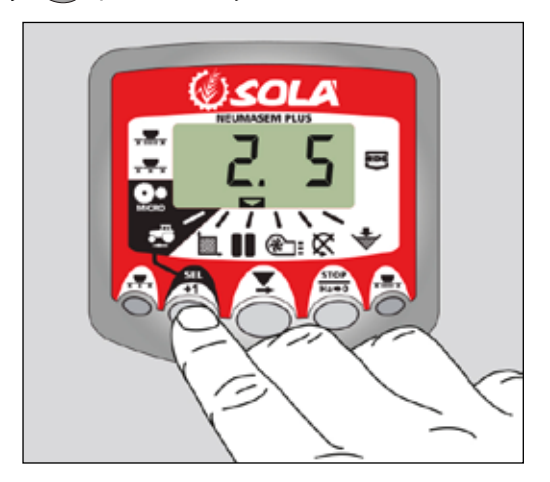

### Păstrarea numărului turei

Apăsați pentru a "păstra" tura curentă atunci când semănătoarea se oprește din lucru. Ecranul afișează intermitent **'STOP'**.

Apăsați din nou pentru a relua secvența normală de ture.

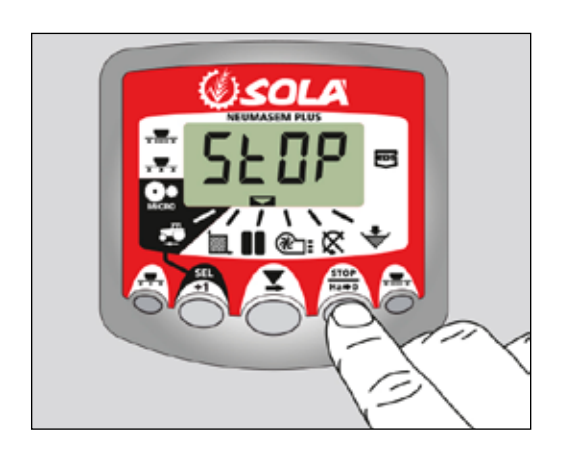

### Secvența Simetrică a Rândurilor Nesemănate

2 x 2 canale de scurgere sunt închise numai pe durata turei în care se lasă rânduri nesemănate.

Instrumentul va bipăi o dată la începerea turei în care se lasă rânduri nesemănate iar ecranul va continua să afișeze intermitent pe durata acestei ture.

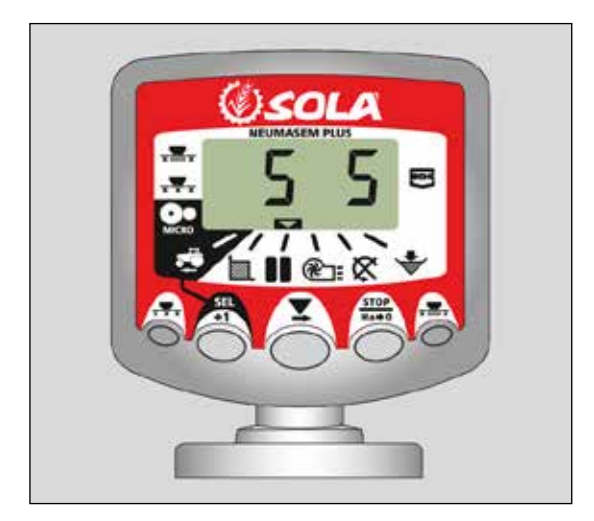

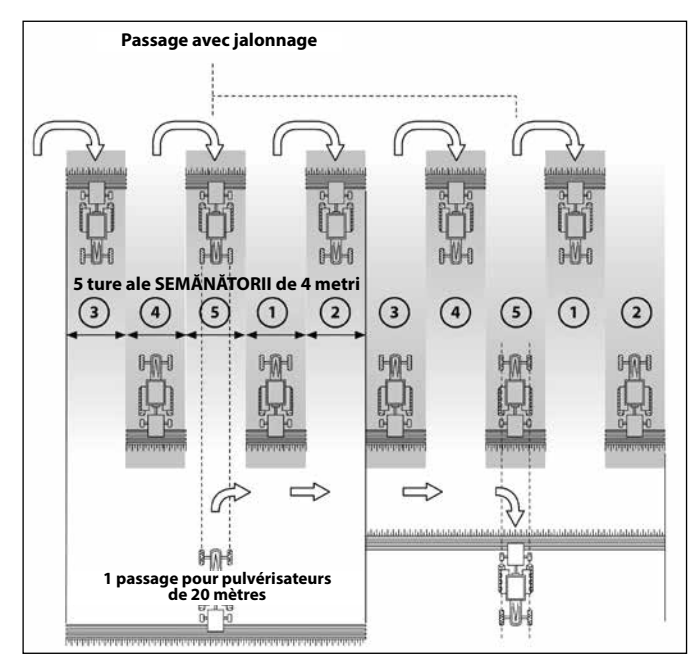

### Secvența Asimetrică Stânga a Rândurilor Nesemănate

Două canale de scurgere a semințelor sunt închise pe partea stângă a semănătorii pe timpul turelor în care se lasă rânduri nesemănate. Instrumentul va bipăi o dată la începutul fiecărei astfel de ture, iar ecranul va continua să afișeze intermitent pe durata turei.

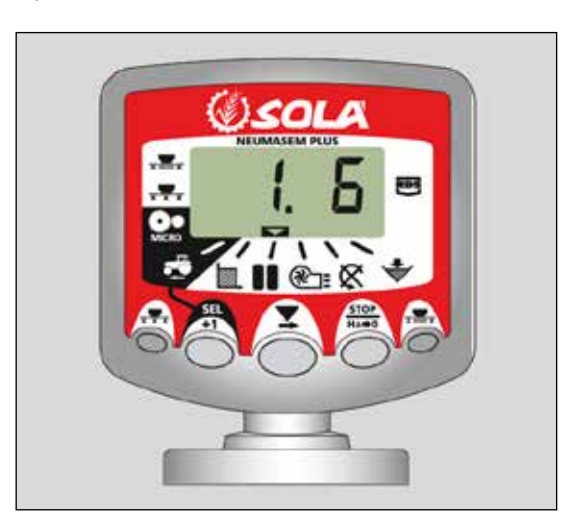

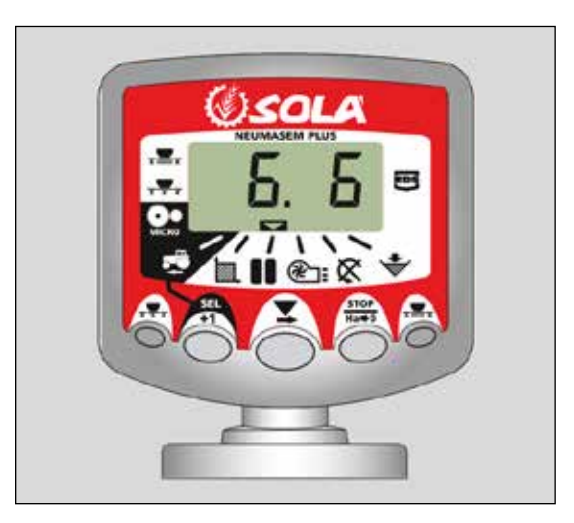

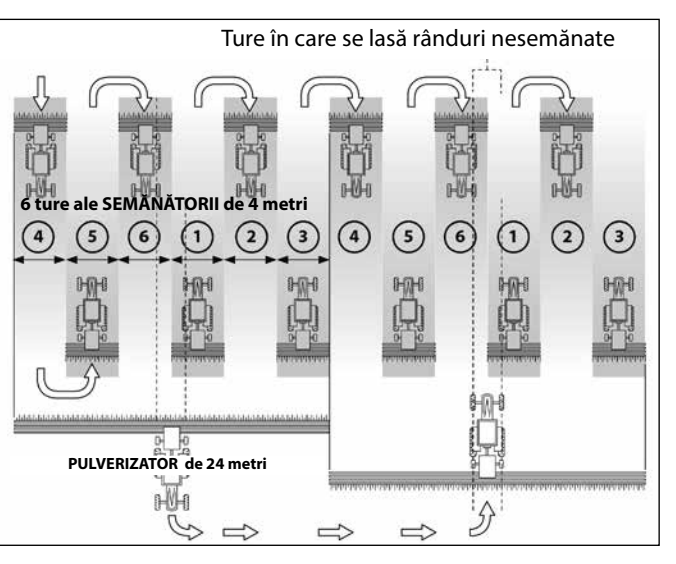

### Secvența Asimetrică Dreapta a Rândurilor Nesemănate

Două canale de scurgere a semințelor sunt închise pe partea dreaptă a semănătorii pe timpul turelor în care se lasă rânduri nesemănate. Instrumentul va bipăi o dată la începutul fiecărei astfel de ture, iar ecranul va continua să afișeze intermitent pe durata turei.

### Secvența de Rânduri Nesemănate la 10 Ture

Se utilizează pentru combinațiile semănătoare de 4 metri/pulverizator de 10 metri sau semănătoare de 8 metri/pulverizator de 20 metri. (2 x 2 canale de scurgere a semințelor pe partea stângă sunt închise pe turele 4 și 7 și 2 x 2 canale de scurgere a semințelor pe partea dreaptă sunt închise pe turele 2 și 9). Tura de început nr.1 necesită întoarcerea la DREAPTA la sfârșitul turei.

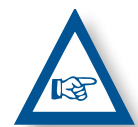

**NOTĂ** PENTRU A ÎNTOARCE LA STÂNGA LA SFÂRȘITUL PRIMEI TURE, CREȘTEȚI NUMĂRUL TU-REI LA 6 ÎNAINTE DE A ÎNCEPE SĂ SEMĂNAȚI.

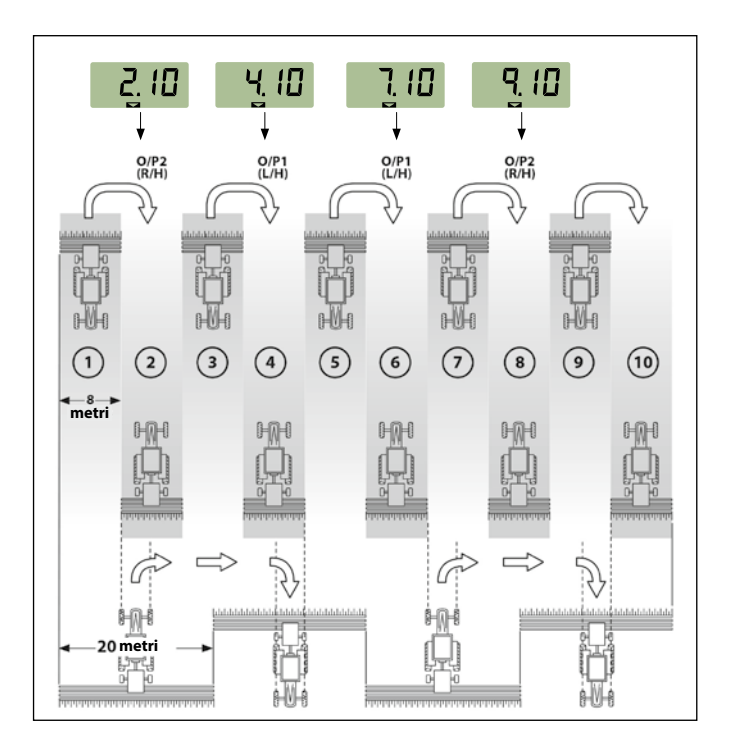

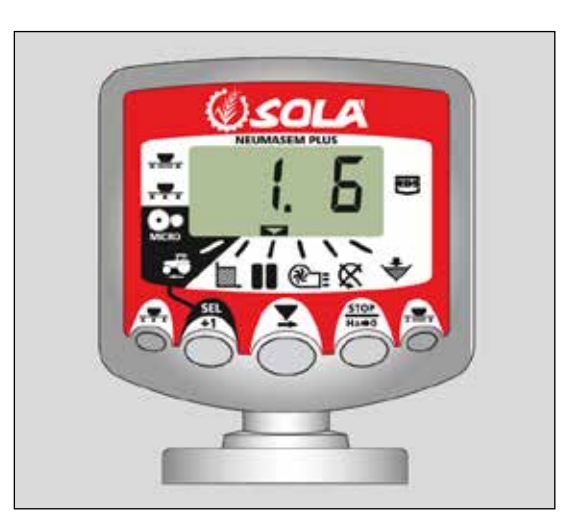

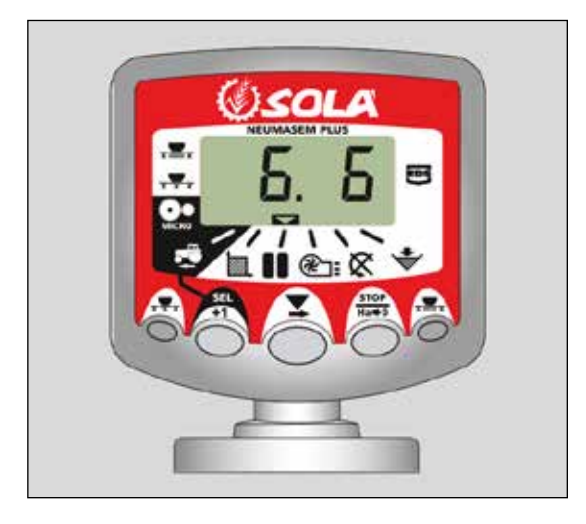

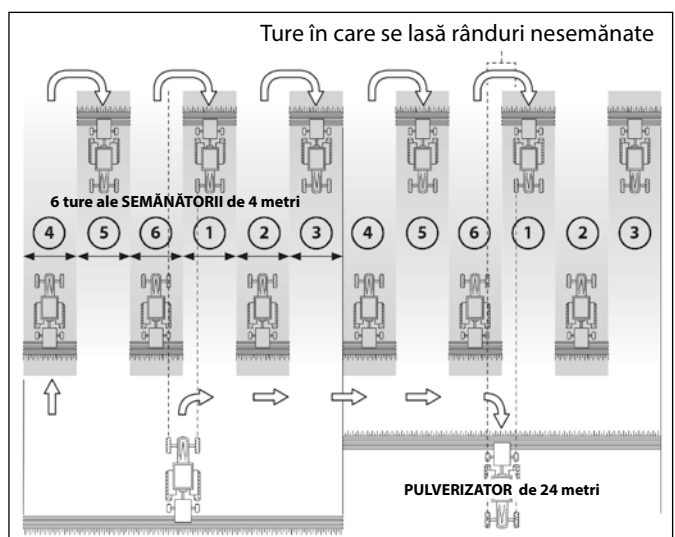

### Secvența de Rânduri Nesemănate la 18 Ture

Se utilizează pentru semănătoarea de 4 metri și pulverizatorul de 18 metri. (2 x 2 canale de scurgere a semințelor pe partea stângă sunt închise pe turele 3 și 16 și 2 x 2 canale de scurgere a semințelor pe partea dreaptă sunt închise pe turele 7 și 12). Tura de început nr.1 necesită întoarcerea la DRE-APTA la sfârșitul turei.

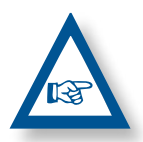

**NOTĂ:** PENTRU A ÎNTOARCE LA STÂN-GA LA SFÂRȘITUL PRIMEI TURE, CREȘTEȚI NUMĂRUL TUREI LA 10 ÎNAINTE DE A ÎNCEPE SĂ SEMĂNAȚI.

Instrumentul va bipăi o dată la începutul fiecărei ture în care se lasă rânduri nesemănate, iar ecranul va continua să afișeze intermitent pe durata turei.

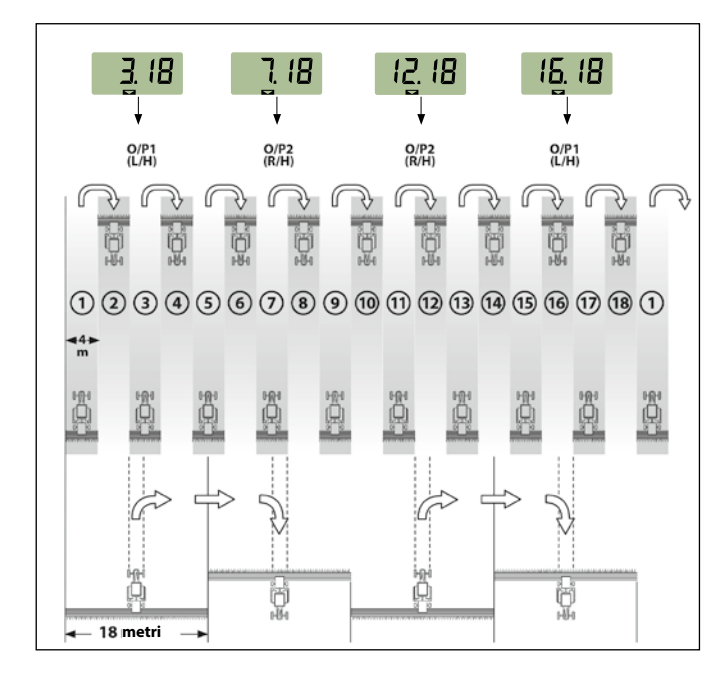

### Selectarea Secvenței de Rânduri Nesemănate

1- Selectați canalul 💵.

- 2- Apăsați pentru a intra în modul de programare 1. După 5 secunde primele două cifre se vor afişa intermitent, indicând secvenţa pentru rânduri nesemănate stabilită pentru moment:
- **'SY'** = Simetrică
- **'AL'** = Asimetrică Stânga
- 'AR' = Asimetrică Dreapta
- **'AS'** = Secvență Asimetrică Specială de ex. 10 ture și 18 ture.
- 3- Continuați să apăsați tonul pentru a selecta secvenţa dorită.

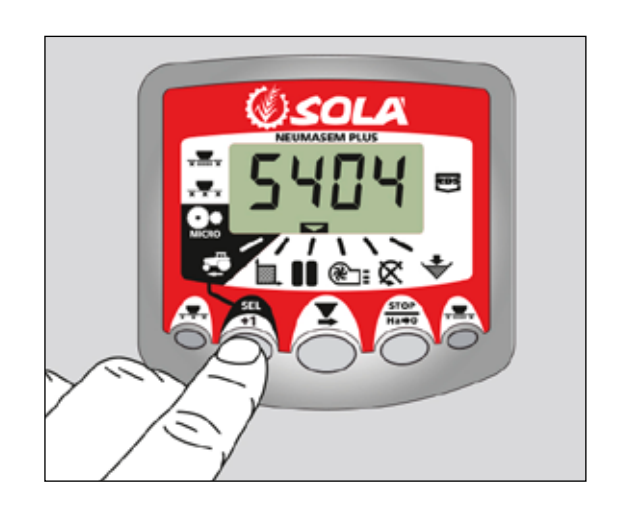

### Setarea Cadenței Turelor cu Rânduri Nesemănate

- 1- APĂSAŢI şi ELIBERAŢI butonul pentru a comuta între afişarea secvenţei programate pentru rândurile nesemănate şi cadenţa (numărul la care se repetă) turelor în care se lasă rânduri nesemănate. A treia şi a patra cifră indică cadenţa turelor stabilită pentru moment.
- 2- APĂSAŢI şi ELIBERAŢI butonul pentru a selecta o valoare a cadenţei turelor între 1 şi 15.

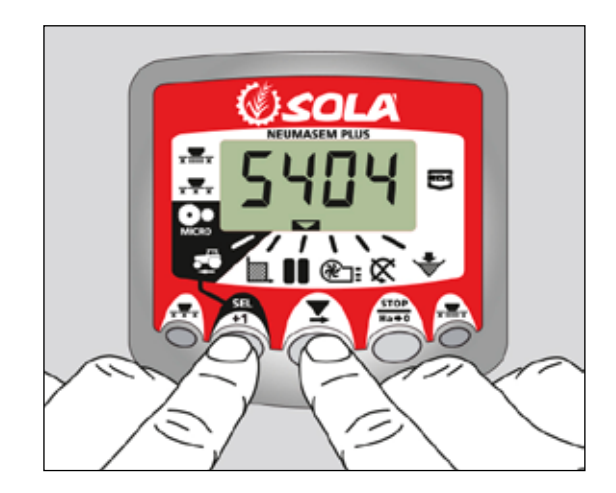

# **3. PANOUL DE CONTROL NEUMASEM MDCF**

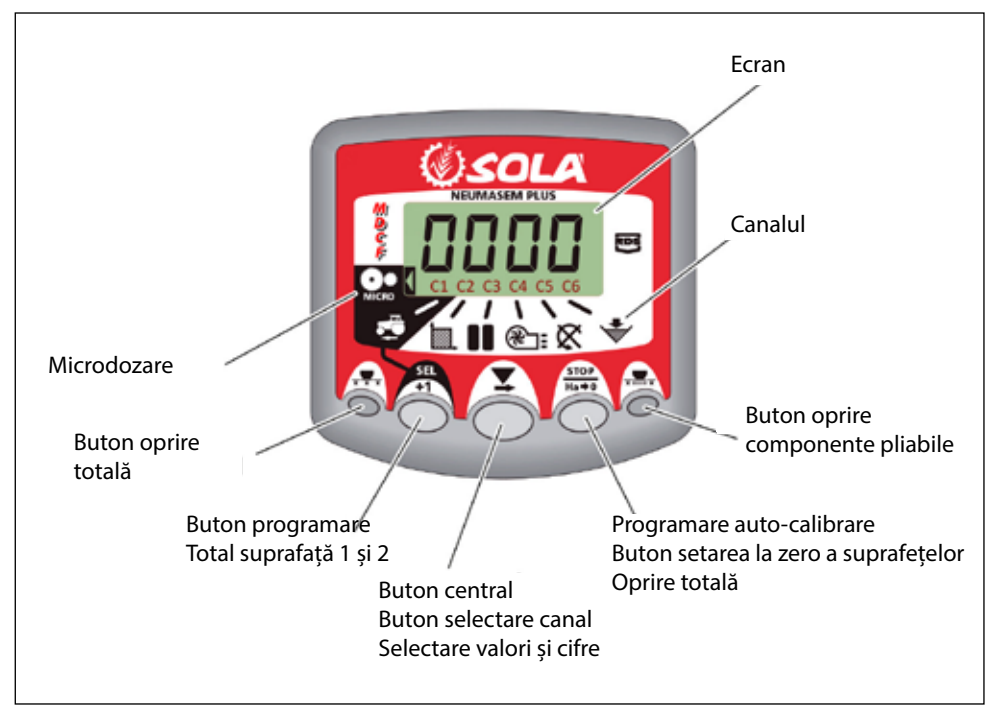

Monitorul furnizat este programat special pentru modelul dvs. de semănătoare. Utilizatorul va trebui doar să urmărească valorile afișate, nefiind nevoie de nicio altfel de programare suplimentară.

Monitorul afișează 6 canale diferite cu citiri, precum și 3 săgeți diferite care indică starea.

**C1** prezintă viteza de deplasare înainte în m/sec.

**C2** prezintă două hectare diferite (de exemplu un hectar parțial și unul total).

**C3** programarea rândurilor nesemănate. **C4** prezintă viteza de rotație a exhaustorului în rpm.

**C5** prezintă viteza de rotație a axului distribuitorului în rpm.

**C6** indică dacă nivelul de semințe din magazia de alimentare este prea scăzut.

Viteza de deplasare înainte este afișată în mod implicit. Atunci când sunt afișate anumite citiri anormale, ecranul va afișa intermitent **«Alarm**», se emite o alarmă acustică iar canalul corespunzător defecțiunii va fi activat. Alarma nu se va opri decât dacă defecțiunea este reparată.

Pentru a afișa o citire dorită, apăsați butonul central și derulați la canalul corespunzător. După 10 secunde citirea va trece înapoi pe canalul C1.

### 3.1 VITEZA DE DEPLASARE ÎNAINTE - C1

Selectați un canal folosind butonul central. Alarma este activată atunci când viteza este mai mică de 2,6 km/h și poate fi oprită folosind modul de programare 2.

### Calibrarea senzorului de viteză

Calibrarea teoretică se realizează prin introducerea unui factor de calibrare în modul de programare 2, așa cum se indică în tabelul următor.

| HODEL                    | DAATĂ  | LĂȚIME DE LUCRU (CM) |       |       |       |  |  |  |  |
|--------------------------|--------|----------------------|-------|-------|-------|--|--|--|--|
| MUDEL                    | RUATA  | 600                  | 680   | 700   | 770   |  |  |  |  |
| VESTA-2813 - 2 dozatoare | 3.50-8 | 1,330                | 1,330 | 1,330 | 1,330 |  |  |  |  |

### Selectarea canalului pentru viteză (C1)

1- Apăsați () pentru a trece în modul 1. Cât se apasă buto-

nul, apăsați butonul central O pentru a modifica cifra.

- 2- Țineți apăsat butonul central câteva secunde pentru a modifica cifra care pâlpâie.
- 3- Atunci când butoanele sunt eliberate, monitorul va reveni la starea sa normală.

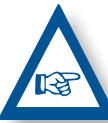

**REȚINEȚI:** MODUL DE AUTOCALIBRARE CU NUMĂR DE IMPULSURI ESTE MAI PRECIS ȘI ESTE NECESARĂ EFECTUAREA UNUI TEST DE TEREN.

### Autocalibrarea senzorului de viteză

- 1- Măsurați 100 de metri.
- 2- Selectați canalul 1 (viteză).
- **3-** Apăsați 5 și mențineți în timp ce apăsați Ecranul va afișa "Auto". Eliberați-l.
- 4- Parcurgeți cei 100 de metri marcați. Monitorul va contoriza impulsurile senzorului.
- 5- La final, apăsați din nou O. Procedând astfel, monitorul reține numărul de impulsuri în memorie.

### 3.2 SUPRAFAȚA TOTALĂ / LĂȚIMEA SEMĂNĂTORII – C2

Pot fi marcate două suprafețe totale independente.

### Afișarea suprafeței totale

- 1- Selectați canalul 2.
- 2- Apăsați pentru a afişa suprafețele 1 și 2 pe ecran.
   Mai întâi se va afişa "tot. 1" iar imediat după se va afişa valoarea în Ha.

### Setarea la zero a suprafețelor totale

- 1- Selectați canalul 2.
- 2- Apăsați ) pentru afișare.
- Apăsați și mențineți apăsat pentru mai mult de 5 secunde.

### Programarea lățimii de lucru

- 1- Selectați canalul 2 al suprafeței.
- 2- Apăsați și mențineți pentru mai mult de 5 secunde până se afişează valoarea lățimii și, fără a elibera butonul, apăsați butonul central pentru a modifica cifra care pâlpâie.
- Apăsați cifra care pâlpâie și mențineți pentru mai mult de 5 secunde pentru ai modifica valoarea.
- 4- Eliberați toate butoanele pentru a reveni la starea normală.

### 3.3 VITEZA EXHAUSTORULUI (RPM) / ALARMELE EXHAUSTORULUI – C4

### Pentru a afișa viteza exhaustorului în rpm

Selectați canalul 4 folosind butonul central

### Alarmele exhaustorului

Viteza minimă de rotație a exhaustorului poate fi programată. Pentru viteze de deplasare mai mici de 2 Km/h aceste alarme se vor dezactiva.

### Viteza minimă a exhaustorului

- 1- Selectați canalul 4.
- 2- Apăsați și țineți apăsat butonul pentru mai mult de 5 secunde.
- **3-** Țineți-l apăsat și apăsați or pentru a schimba valoarea și cifrele așa cum s-a explicat în cazurile anterioare.
- Viteza implicită este de 3800 rpm.
- Eliberați toate butoanele pentru a reveni la poziția normală.

Selectarea numărului de impulsuri ale exhaustorului pe o rotație (valoarea implicit este setată la 2).

### REȚINEȚI

NUMĂRUL DE IMPULSURI ALE EXHAUSTORULUI PE O ROTAȚIE TREBUIE SĂ FIE ÎNTOTDEAUNA 2. FOLOSIȚI ACEST MOD DE PROGRAMARE NUMAI ÎN CAZ DE DEFECȚIUNE.

### Programarea numărului de impulsuri

- Apăsați butonul mai mult de 15 secunde în timp ce conectați monitorul prin comutatorul spate, pentru a intra în modul de programare 3.
- 2- Apăsați pentru a schimba canalul și a selecta canalul
  4 (exhaustor).
- 3- Apăsați și țineți apăsat pentru a modifica cifra care este afisată intermitent (trebuie să fie întotdeauna 2).
- 4- Eliberați butonul pentru a reveni înapoi la poziția normală.

### 3.4 VITEZA AXULUI DISTRIBUITORULUI DE SEMINȚE (RPM) – C5

Selectați canalul 5 folosind butonul central

Apăsând butonul , trecem de la «**STF.1**» ( axa de distribuție 1 ) la «**STF.2**» ( axa de distribuție 2 ).

La 40 de secunde de la oprirea axului distribuitorului de semințe, o alarmă bipăie consecutiv de 5 ori. Dacă rămâne aprinsă, această alarmă se va repeta la fiecare 30 de secunde.

Pentru a opri bipăitul, opriți ecranul și porniți-l din nou. Această alarmă se va dezactiva pentru viteze mai mici de 2 km/h.

Alarma axului semințelor poate fi dezactivată prin apăsarea

butonului opentru mai mult de 5 secunde pe canalul selectat. Ecranul va afișa mesajul "Off". În această situație alarma nu se va activa nici dacă ecranul este oprit și pornit din nou.

### Programarea numărului de axe

- 1- Apăsați butonul mai mult de 15 secunde în timp ce conectați monitorul prin comutatorul din spate, pentru a intra în modul de programare 3.
- 2- Apăsați butonul Opentru a schimba canalul și mergeți la canalul 6 ( axa distribuitorului 2 ).
- 3- Apăsați pentru a modifica cifra intermitentă și mențineți apăsat pentru a modifica valoarea acesteia, ( schimbare «0.000» cu «1.000»).
- 4- Opriți apăsarea și reveniți la poziția normală.

### 3.5 ALARMĂ NIVEL SCĂZUT MAGAZIE – C6

Când nivelul semințelor sau al îngrășămintelor este sub senzor, o alarmă se activează și bipăie de 5 ori consecutiv. În acest caz pe ecran se afișează «**ALA**».

### Activarea și dezactivarea alarmei nivelului magaziei

- 1- Selectați canalul 6 folosind butonul central 🔘
- 2- Apăsați și țineți apăsat butonul pentru mai mult de 5 secunde.
- 3- Apăsați butonul central pentru a selecta «0» (alarma este oprită) sau «1» (alarma este pornită).
- 4- Eliberați butoanele pentru a reveni la poziția normală.

### 3.6 MAȘINA DE ÎNCHIDERE MEDIU ȘI TUT DE SOWING TOTAL ( OPȚIONAL )

Pentru a închide ieșirea semințelor sau a îngrășămintelor, apăsați butonul 1 sau 2, în caseta de control va lumina distribuitorul tăiat. Pentru a reveni la poziția normală de lucru, apăsați din nou butonul 1 sau 2.

### Poziția de lucru

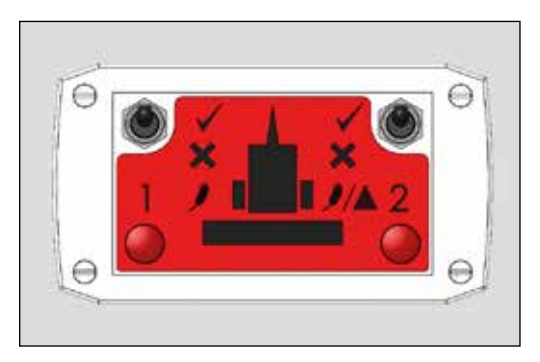

Distribuitor tăiat 1 TUTAREA TOTALĂ A SEMINTEI SAU A MASINULUI

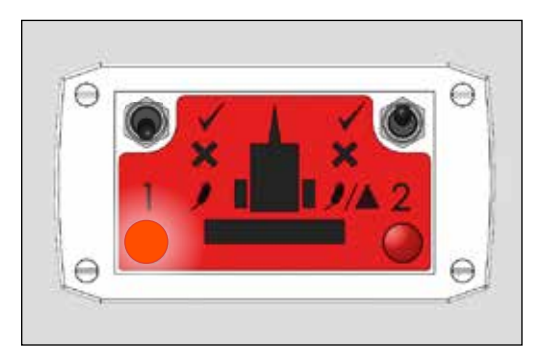

### Tăiere de dozare 2 TUTĂ DE FERTILIZATOR TOTAL SAU MAȘINĂ DE MÂNCĂ

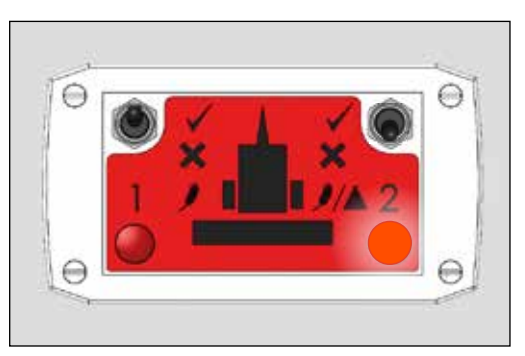

### Tăiere totală

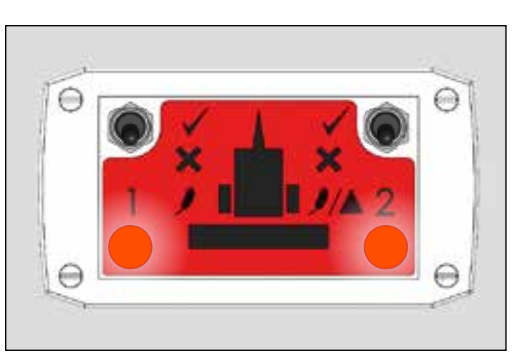

### 3.7 PROGRAMAREA RÂNDURILOR NESE-MĂNATE - C3 (TRAMLINES)

Ecranul afișează implicit canalul după 10 secunde (exceptând situația în care a fost selectată Suprafața Totală). Există cinci sisteme de programare a cadenței rândurilor – simetric, asimetric stânga, asimetric dreapta, la 10 ture și la 18 ture. Cadența turelor pentru care se lasă rânduri nesemănate este programabilă de la 1 la 15 în secvență simetrică, asimetrică stânga și asimetrică dreapta.

Selecția programării asimetrice a rândurilor este evidențiată printr-un punct zecimal pe ecran între numărul curent al turei și numărul de ture la care se lasă rânduri nesemănate. Programarea asimetrică stânga sau dreapta este selectată în modul programare.

### Creșterea manuală a numărului turei

Apăsați 💮 pentru a crește numărul curent al turei cu 1.

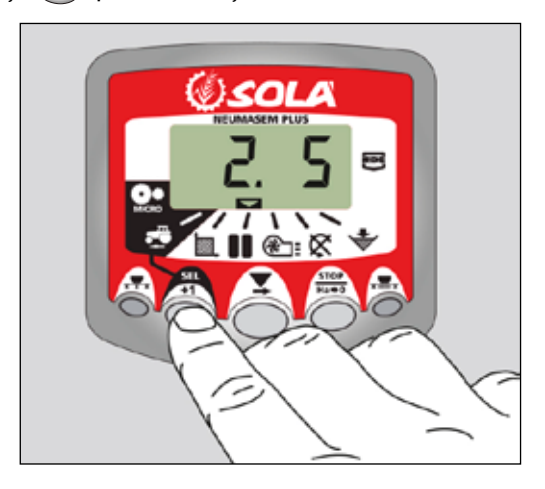

### Păstrarea numărului turei

Apăsați pentru a "păstra" tura curentă atunci când semănătoarea se oprește din lucru. Ecranul afișează intermitent **'STOP'**.

Apăsați din nou pentru a relua secvența normală de ture.

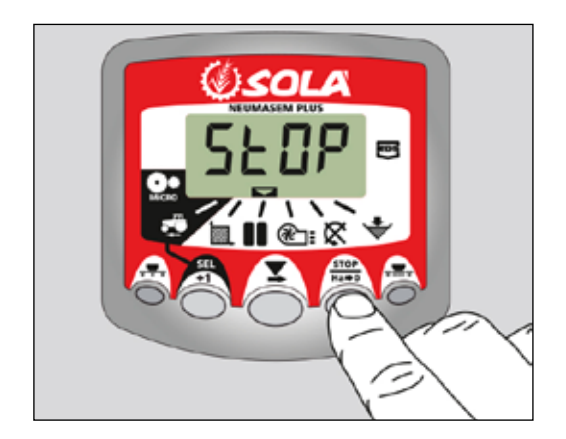

### Secvența Simetrică a Rândurilor Nesemănate

2 x 2 canale de scurgere sunt închise numai pe durata turei în care se lasă rânduri nesemănate.

Instrumentul va bipăi o dată la începerea turei în care se lasă rânduri nesemănate iar ecranul va continua să afișeze intermitent pe durata acestei ture.

# 

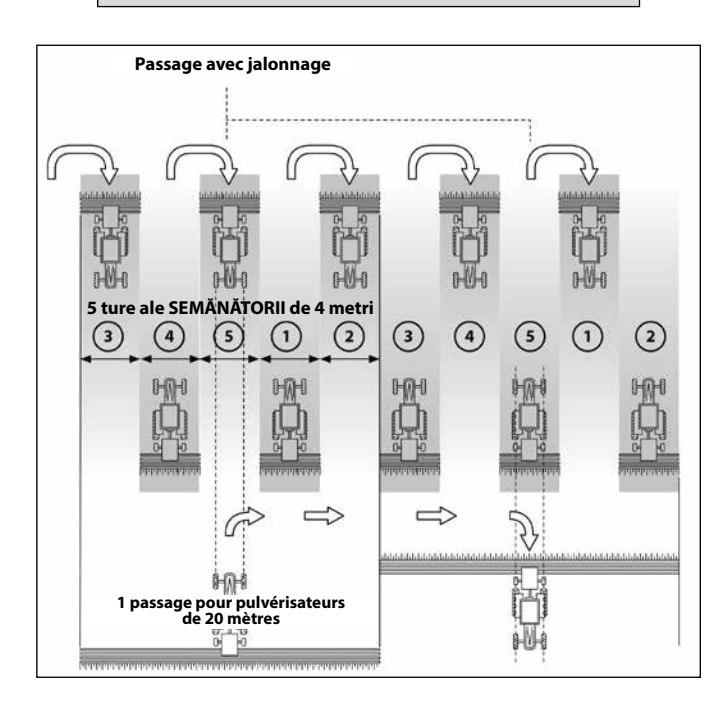

### Secvența Asimetrică Stânga a Rândurilor Nesemănate

Două canale de scurgere a semințelor sunt închise pe partea stângă a semănătorii pe timpul turelor în care se lasă rânduri nesemănate. Instrumentul va bipăi o dată la începutul fiecărei astfel de ture, iar ecranul va continua să afișeze intermitent pe durata turei.

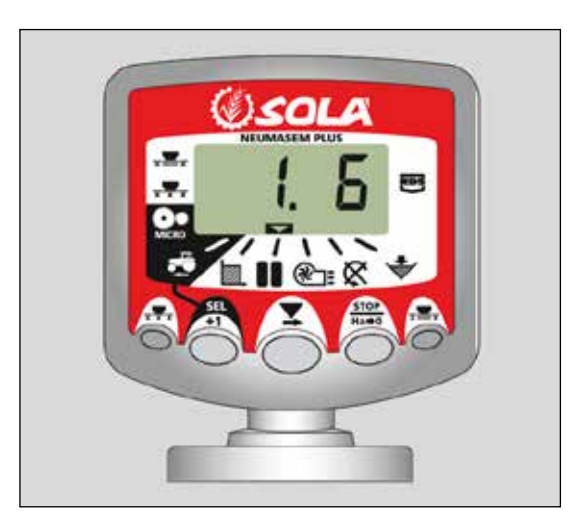

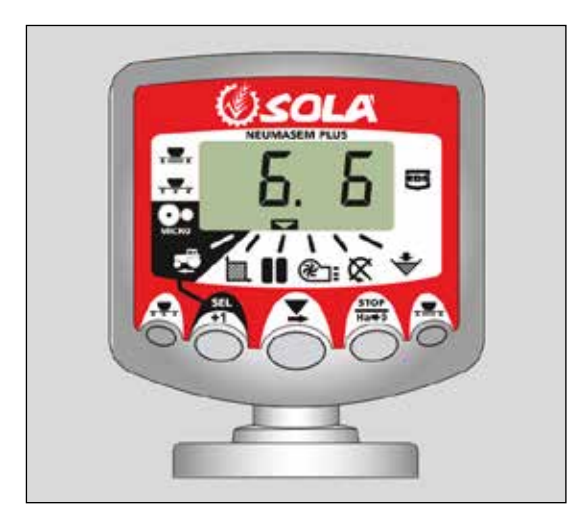

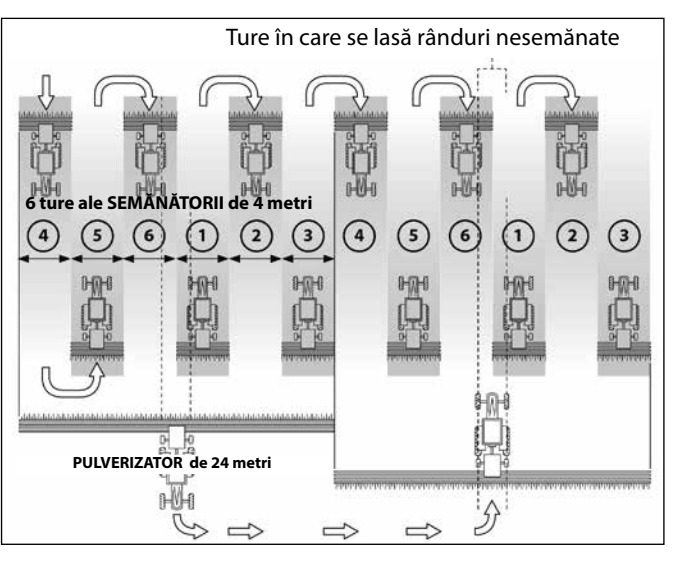

### Secvența Asimetrică Dreapta a Rândurilor Nesemănate

Două canale de scurgere a semințelor sunt închise pe partea dreaptă a semănătorii pe timpul turelor în care se lasă rânduri nesemănate. Instrumentul va bipăi o dată la începutul fiecărei astfel de ture, iar ecranul va continua să afișeze intermitent pe durata turei.

### Secvența de Rânduri Nesemănate la 10 Ture

Se utilizează pentru combinațiile semănătoare de 4 metri/pulverizator de 10 metri sau semănătoare de 8 metri/pulverizator de 20 metri. (2 x 2 canale de scurgere a semințelor pe partea stângă sunt închise pe turele 4 și 7 și 2 x 2 canale de scurgere a semințelor pe partea dreaptă sunt închise pe turele 2 și 9). Tura de început nr.1 necesită întoarcerea la DREAPTA la sfârșitul turei.

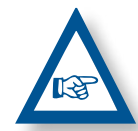

**NOTĂ** PENTRU A ÎNTOARCE LA STÂNGA LA SFÂRȘITUL PRIMEI TURE, CREȘTEȚI NUMĂRUL TU-REI LA 6 ÎNAINTE DE A ÎNCEPE SĂ SEMĂNAȚI.

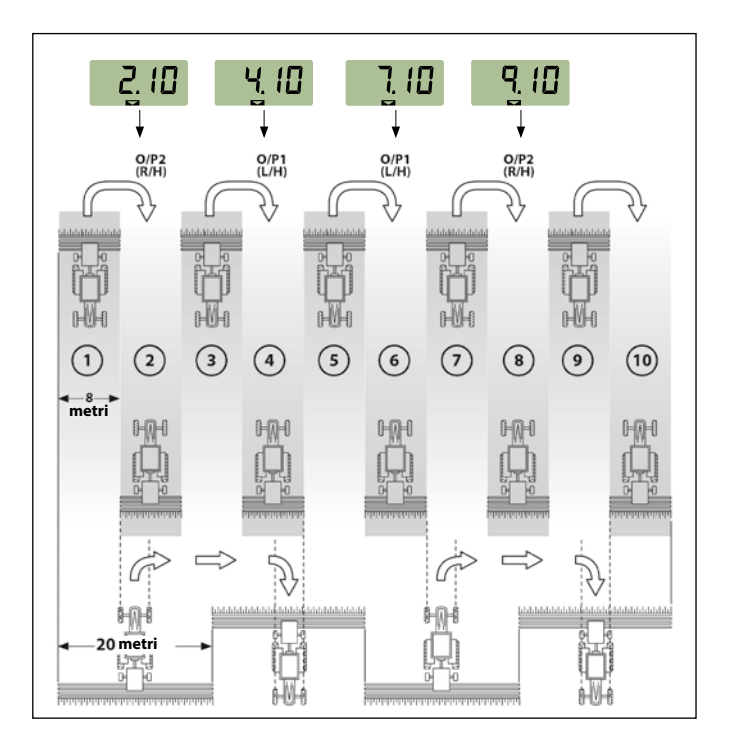

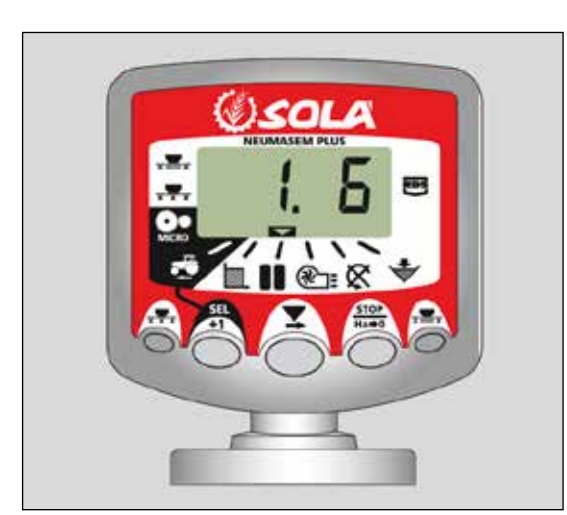

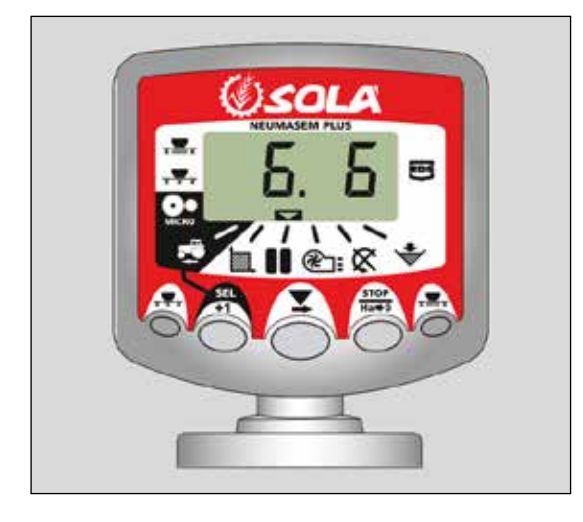

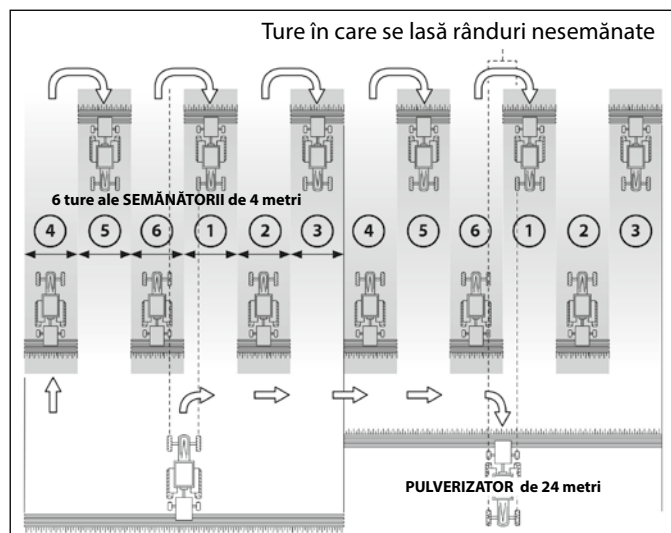

### Secvența de Rânduri Nesemănate la 18 Ture

Se utilizează pentru semănătoarea de 4 metri și pulverizatorul de 18 metri. (2 x 2 canale de scurgere a semințelor pe partea stângă sunt închise pe turele 3 și 16 și 2 x 2 canale de scurgere a semințelor pe partea dreaptă sunt închise pe turele 7 și 12). Tura de început nr.1 necesită întoarcerea la DRE-APTA la sfârșitul turei.

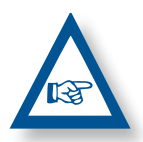

**NOTĂ:** PENTRU A ÎNTOARCE LA STÂN-GA LA SFÂRȘITUL PRIMEI TURE, CREȘTEȚI NUMĂRUL TUREI LA 10 ÎNAINTE DE A ÎNCEPE SĂ SEMĂNAȚI.

Instrumentul va bipăi o dată la începutul fiecărei ture în care se lasă rânduri nesemănate, iar ecranul va continua să afișeze intermitent pe durata turei.

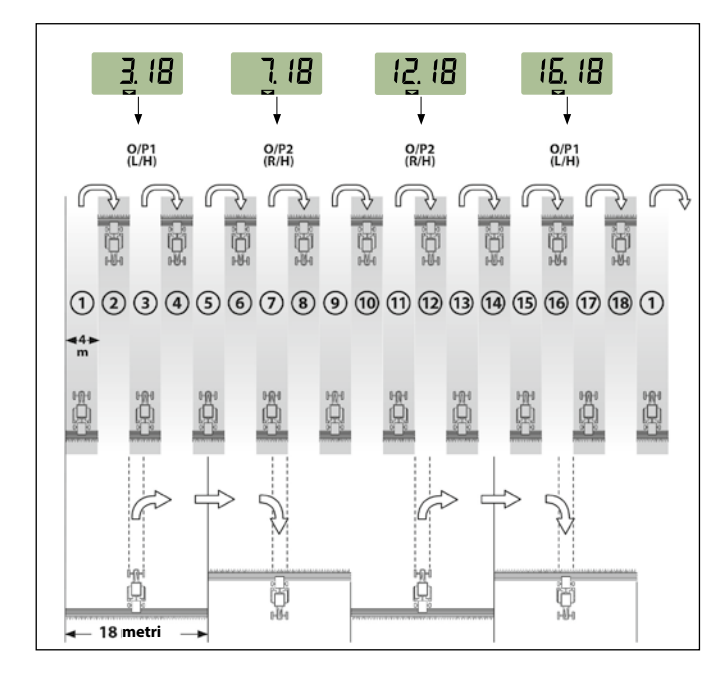

### Selectarea Secvenței de Rânduri Nesemănate

1- Selectați canalul 💵.

set i

- 2- Apăsați pentru a intra în modul de programare 1. După 5 secunde primele două cifre se vor afişa intermitent, indicând secvenţa pentru rânduri nesemănate stabilită pentru moment:
- **'SY'** = Simetrică
- **'AL'** = Asimetrică Stânga
- **'AR'** = Asimetrică Dreapta
- **'AS'** = Secvență Asimetrică Specială de ex. 10 ture și 18 ture.
- 3- Continuați să apăsați tonul pentru a selecta secvența dorită.

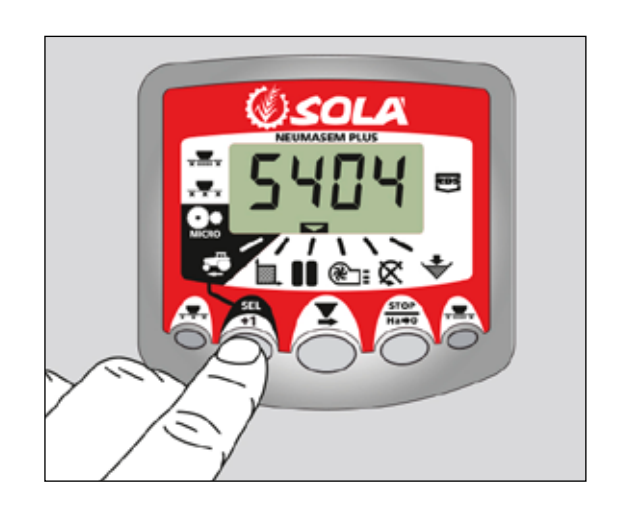

### Setarea Cadenței Turelor cu Rânduri Nesemănate

- 1- APĂSAŢI şi ELIBERAŢI butonul pentru a comuta între afişarea secvenţei programate pentru rândurile nesemănate şi cadenţa (numărul la care se repetă) turelor în care se lasă rânduri nesemănate. A treia şi a patra cifră indică cadenţa turelor stabilită pentru moment.
- 2- APĂSAŢI şi ELIBERAŢI butonul pentru a selecta o valoare a cadenţei turelor între 1 şi 15.

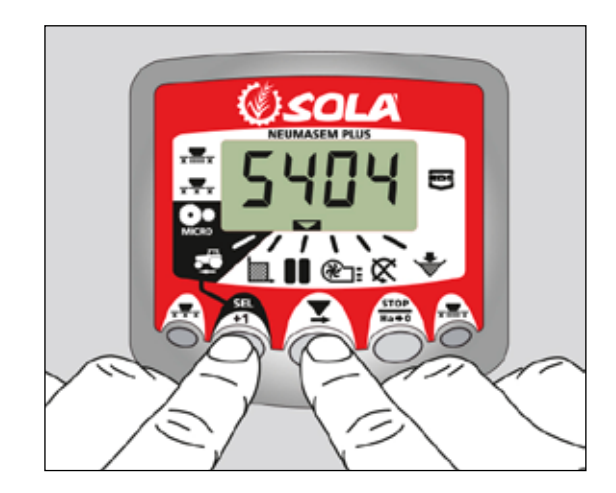

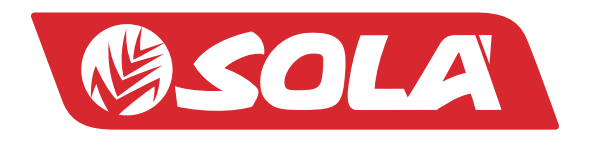

MAQUINARIA AGRÍCOLA SOLÁ, S.L. Ctra. de Igualada, s/n. 08280 CALAF (Barcelona) España Tel. (0034) 93 868 00 60 - Fax (0034) 93 868 00 55

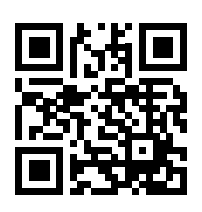

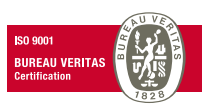

WWW.SOLAGRUPO.COM